# Spectrum Control, Inc.

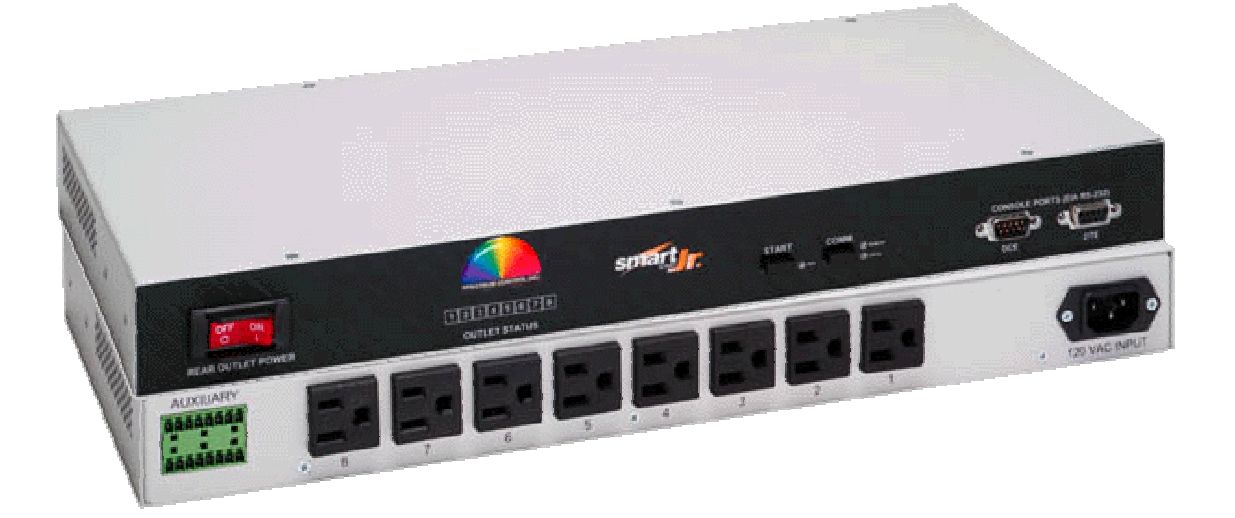

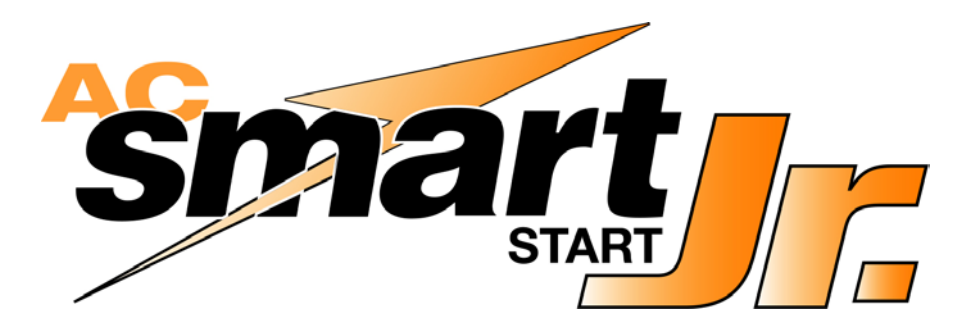

# 7608A Series Power Distribution Units (PDU's) Installation and Operation Manual

Date: 04/28/04

#### Table of Contents Title

Page #

| 1.0 Introduction                                 | . 4       |
|--------------------------------------------------|-----------|
| 2.0 Safety Information                           | . 5       |
| 3.0 Technical Specifications                     | . 6 - 7   |
| 4.0 Connections and Installation information     | . 8 - 15  |
| 5.0 Operational Commands                         | . 16 - 21 |
| 6.0 Smart Start Jr Windows Configuration Utility | . 22 - 35 |
| 7.0 LAN Module and Communications                | . 36 - 60 |
| 8.0 Maintenance and Replacement Parts            | . 61      |
| 9.0 Warranty                                     | . 61      |
|                                                  |           |

#### List of Figures

| Figure 4.1  | Back Panel                               | 11 |
|-------------|------------------------------------------|----|
| Figure 4.2  | Hook-up to remote PC or Laptop Computer  | 12 |
| Figure 4.3  | Hook-up to remote PDA                    | 13 |
| Figure 4.4  | LED Descriptions                         | 15 |
| Figure 6.1  | Control Software Setup Screen            | 23 |
| Figure 6.2  | Select Installation Folder               | 24 |
| Figure 6.3  | Software Installed Successfully          | 25 |
| Figure 6.4  | Connect to a PDU                         | 26 |
| Figure 6.5  | Select PDU Type                          | 27 |
| Figure 6.6  | Configure Communication Settings         | 28 |
| Figure 6.7  | Control and Monitoring Windows           | 29 |
| Figure 6.8  | Example of All Windows                   | 30 |
| Figure 6.9  | Sequence and Delay Settings              | 31 |
| Figure 6.10 | Communication Settings                   | 32 |
| Figure 6.11 | Alarm Settings                           | 33 |
| Figure 6.12 | Auxiliary Settings                       | 34 |
| Figure 7.1  | RJ45 Ethernet Connector                  | 36 |
| Figure 7.2  | Configuration Menu Using Telnet          | 40 |
| Figure 7.3  | Server Configuration                     | 41 |
| Figure 7.4  | Serial Channel 1 Configuration           | 43 |
| Figure 7.5  | Login Failure Threshold Setpoint         | 44 |
| Figure 7.6  | Communication Failure Threshold Setpoint | 45 |
| Figure 7.7  | Web Interface Monitor Screen             | 47 |
| Figure 7.8  | Web Interface Login Screen               | 48 |
| Figure 7.9  | Unit Setup Using Web Interface           | 49 |
| Figure 7.10 | Web Interface Alert Setup                | 50 |

| Figure 7.11 | Web Interface External Circuit Setup Screen | . 52 |
|-------------|---------------------------------------------|------|
| Figure 7.12 | Web Interface User Setup Screen             | . 53 |
| Figure 7.13 | Web Interface Outlet Control                | . 54 |
| Figure 7.14 | Web Interface About Screen                  | . 55 |
| Figure 7.15 | Web Interface Device Organizer              | . 58 |
| Figure 7.16 | Device Organizer Edit Menu                  | . 59 |
| Figure 7.17 | Device Organizer Node Dialog                | . 60 |
| •           |                                             |      |

Appendix A Network Notation and IP Addressing Basics ......64-67

#### 1.0 Introduction

The Spectrum Control Smart Start Jr. is a multifunctional AC power distribution unit sophisticatedly designed to control up to eight AC loads and monitor vital parameters. The PDU has two main configurations. The first configuration has a single input and eight outputs. The second configuration has two independent inputs and each of the inputs has four outputs associated with it. There are various current ratings available. Each input has a circuit breaker to protect the PDU and associated loads. A programmable software current limit is also available for added protection. The communication and control circuitry is protected by internal fuses. The unit can still communicate when the circuit breaker is in the tripped position.

The Smart Start Jr. is capable of monitoring line voltage and total load current as well as line frequency and external temperature. Operation/control is accomplished either manually using controls on the front panel of the unit or by several communication schemes using a remote computing device such as a laptop computer, desktop computer, palm pilot, etc.

This product complies with FCC, CE, TUV, UL60950 and IEC950 requirements.

#### 2.0 Safety Information

This installation and operation manual contains information about the Power Distribution Unit and basic installation instructions. The person installing or integrating the PDU into an electronic system must be supplied with this manual and they must read it to become familiar with the installation precautions. Spectrum Control, Inc cannot be held liable for any damage to persons or property if the safety information in the installation and operation manual is not followed.

If the safety information is not observed, personnel could be put at risk. Only authorized personnel who have been properly trained may operate the device. There are no user serviceable parts inside and any modifications made to the unit by any organization or persons other than the factory are not permitted.

The general regulations governing the use of electricity in the country in which the device or integrated system is installed must be observed.

#### 3.0 Technical Specifications

#### Input

- Power Entry Connector: IEC 320/C14
- Nominal input voltage:
  - 120VAC  $\pm 10\%$  for Models with "12" in the 9<sup>th</sup> and 10<sup>th</sup> digit of the part number.
  - 230 VAC  $\pm$  10% for Models with "24" in the 9<sup>th</sup> and 10<sup>th</sup> digit of the part number.
- Input frequency: 47 63 Hz
- Input current:
  - 15A, 20A or 30A\* maximum per input (120VAC models) 7.5A, 16A or 30A\* maximum per input (230VAC models)

#### Outputs

•

- Outlet Connectors: (8) Nema 5-15R, (8) Nema 5-20R or (8) IEC 320/C13
  - Load Current: 15A or 20A maximum per outlet group (120VAC models) 7.5A or 10A maximum per outlet group (230VAC models)

Maximum load current of all receptacles combined within an outlet group, consult factory for other current ratings.

#### Communication

- Telnet or WEB Browser using optional LAN module
- RS-232: front panel DB-9F or DB-9M connector
- RS-485/RS-422: rear panel RJ-11 connector (Caution: Do not connect this jack to a telephone network.)

\*Note: Single input configuration only.

## Auxiliary Connections

- Two input connections to generate messages. Make or break contact between two points on connector. 28 to 16 AWG solid or stranded jumper wire.
- Two Full sets of dry contacts (c, no, nc) rated 2A max, 250VAC max. (60 watts max)
- Optional E-STOP connection. Make or break contact between two points on connector. 28 to 16 AWG solid or stranded jumper wire.
- Optional temperature sensor connection.

#### Environmental

- Operating temperature: 0-45°C (32-113°F)
- Operating humidity: 0-95% (non condensing)
- Operating elevation: 0-10,000 ft (0-3000m)

#### Physical

- Unit height: 1U, 1.75 inches (4.44cm)
- Unit width: 17.25 inches (43.8cm)
- Unit depth: 8.25 inches (20.9cm)
- Weight: approximately 8 lbs. (3.7kg)
- 19" Rack mountable or tabletop
- Finish: Black powder coat

## 4.0 Connections and Installation Information

# 4.1 Operating Environment

- Locate PDU in dry area on a bench, desktop or shelf.
- Rack Mount in equipment rack using mounting brackets. PDU may be flush with front of rack or center mounted.
- Elevated Operating Ambient—If installed in a closed or multi-unit rack assembly, the operating ambient temperature of the rack environment may be greater than room ambient. Therefore, consideration should be given to installing the equipment in an environment compatible with the maximum ratings of the product.
- Installation of the equipment should be such that the amount of airflow required for safe operation of the equipment is not compromised.
- Mounting of the equipment in the rack should be such that a hazardous condition is not achieved due to uneven mechanical loading.
- Consideration should be given to the connection of the equipment to the supply circuit and the effect that overloading of the circuits might have on over current protection and supply wiring. Appropriate consideration of equipment nameplate ratings should be used when addressing this concern.
- Reliable earthing of equipment should be maintained. Particular attention should be given to supply connections other than direct connections to the branch circuit (e.g. use of power strips). Consult the local electrical code for additional information.

## 4.2 Electrical Connections

#### 4.2.1 For 120 VAC products

- Depress rocker handle of all circuit breakers to "off" position, Figure 4.2.
- Connect a 3-conductor AC line cord, Figure 4.1 Item A, to the power entry module(s) at the rear panel, Figure 4.1 Item B. Cord must be rated at least or more than the input current rating of the PDU. Power source must also be rated for appropriately and have a ground.
- Connect equipment to AC outputs, Figure 4.1 Item C. Continuous current draw for all connected units must not exceed the current rating per output group.

#### CAUTION:

- Power source for PDU must be properly grounded.
- Cord for PDU must be rated at least or more than the rating of the PDU.
- Total current for all connected units must not exceed the current rating per input.

## 4.2.2 For 230 VAC products

- Depress rocker handle of all circuit breakers to "off" position, Figure 4.2.
- Connect a 3-conductor AC line cord, Figure 4.1 Item A, to the power entry module(s) at the rear panel, Figure 4.1 Item B. Cord must be rated at least or more than the rating of the PDU. Power source must also be rated for 7.5A and have ground.
- Connect equipment to AC outputs, Figure 4.1 Item A. Continuous current draw for all connected units must not exceed the current rating per output group.

## CAUTION:

- Power source for PDU must be properly grounded.
- Cord for PDU must be rated at least or more than the rating of the PUD.
- Total current for all connected units must not exceed the current rating per input.

# 4.3 Communication Hook Up

- For LAN communications plug into the front RJ-45 jack Figure 4.2 Item G. When connecting to a 10/100 Base-T ethernet LAN hub or router use a straight through LAN cable. Use a crossover cable if connecting the PDU directly to a PC LAN port.
- For RS-232 to PC or laptop computer use a straight through serial cable to the RS-232 (DB-9S) connector on front panel, Figure 4.2D. Connector pin-outs are shown in Figure 4.2 Item E. Palm PDA's connect directly to the DB-9P connector on the front panel, Figure 4.2F. A null modem is not required.
- RS-485/RS-422 interfacing is available at rear panel 6 position modular jack (RJ11), Figure 4.1 Item D. Caution: Do not connect this jack to a telephone network.
- Consult Factory for additional Assistance with this communication Scheme.

# CAUTION:

Do not connect any cable to rear RJ11 connector unless the internal configuration of this connector is known. Damage to the Smart Start Junior or connecting computing device may occur.

# 4.4 Auxiliary Input and Output Connections

- Temperature probe input, isolated inputs and programmable isolated relay outputs are connected to header on rear of the unit. Figure 4.1 Item E, shows the location and designation of the connections. A pluggable mating connector with screw clamp type terminals is supplied with the unit. Pin-outs are shown in Figure 4.1 Item F.
- The temperature probe should be of a type using a TMP35, LM35 or equivalent based an a two wire current based circuit with a 881 ohm scaling resistor.
- See commands for direct relay control AFFCA, and AFFCB in Section 5 for information on setting up the programmable relays.
- See commands AFFW1 and AFFW2 for using the input signals. These signals are generated when two points on the auxiliary connector are connected or disconnected from signal ground.

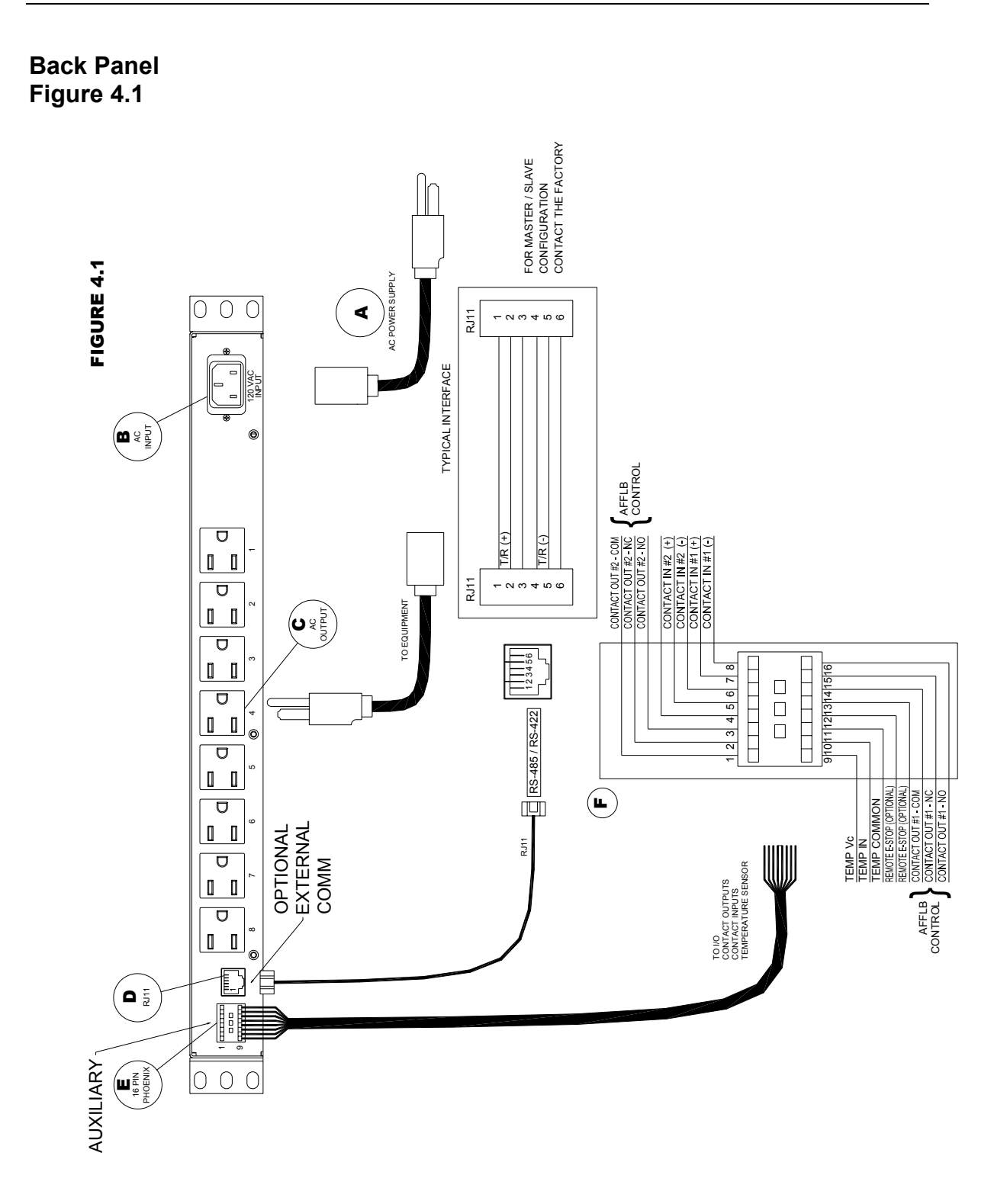

Date: 04/28/04

Front Panel Figure 4.2

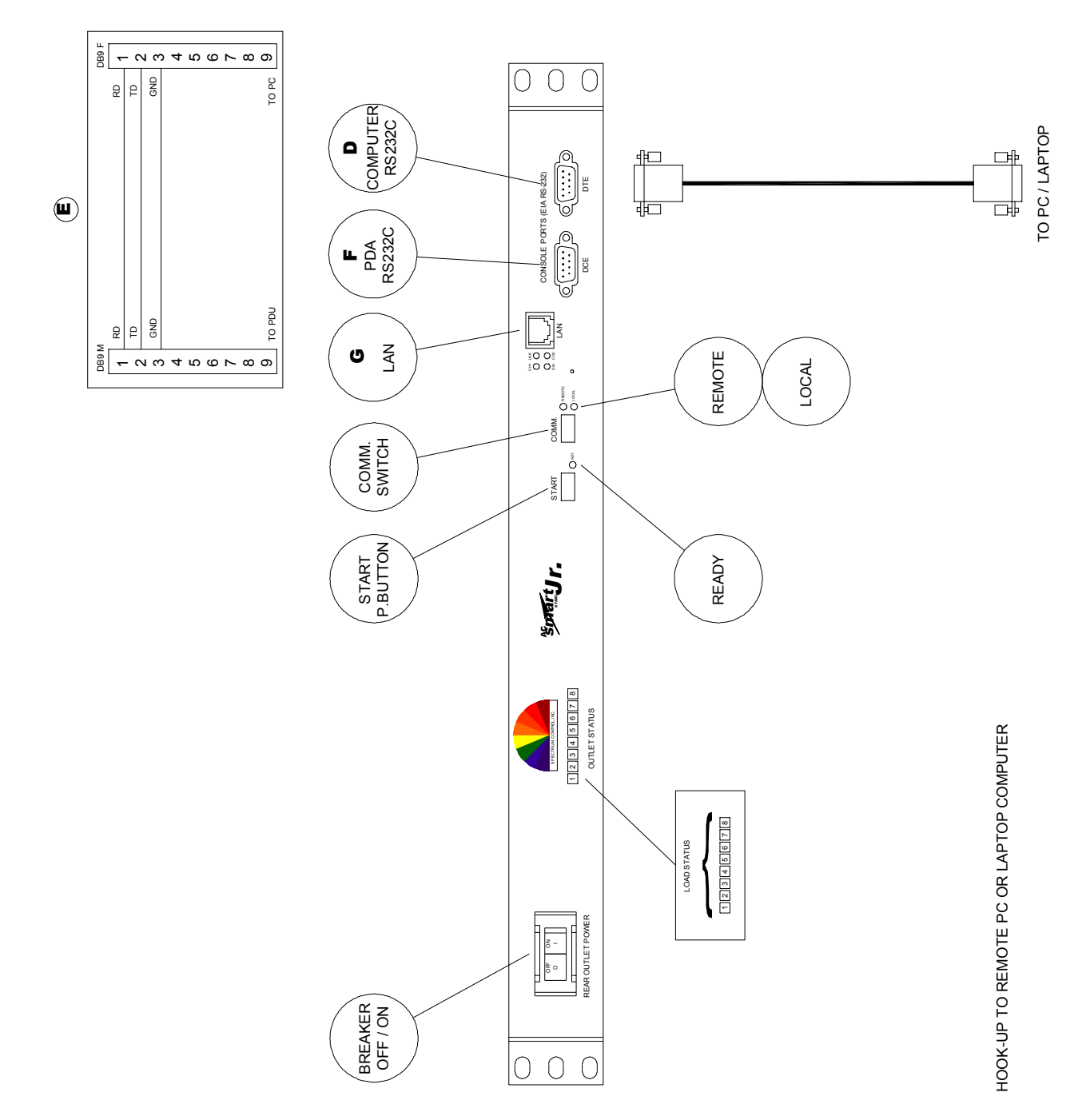

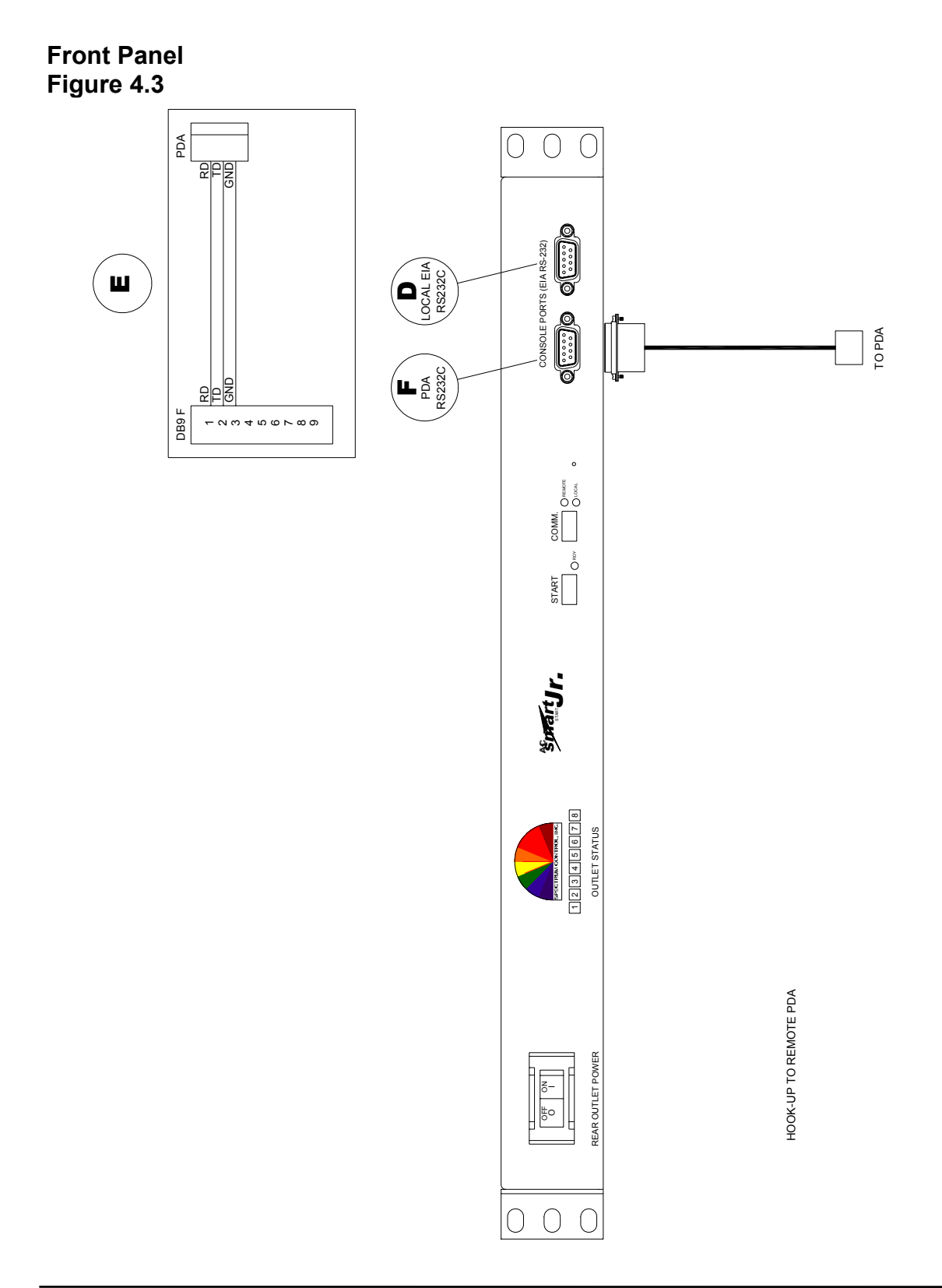

### 4.5 LED status guide

| LED                 | Status             | Description                                                                  |  |
|---------------------|--------------------|------------------------------------------------------------------------------|--|
| Outlet Status 1     | Off                | Voltage is turned off to the outlet.                                         |  |
| (Green LED)         | On                 | Voltage is applied to the outlet                                             |  |
| RDY (Ready) 2       | Off                | No power applied to the unit, rear jumper removed (EPO), or unit inoperable. |  |
|                     | Green              | Operating normally                                                           |  |
|                     | Blinking           | Normal communications with LAN module or RS-232 ports.                       |  |
| LOCAL 3             | On                 | In local mode. Start button on front panel enabled.                          |  |
| REMOTE 4            | On                 | In remote mode. External communications enabled.                             |  |
| CH1 (Upper left) 5  | Off                | No power applied to the unit, or LAN module inoperable.                      |  |
|                     | Green              | Normal operation of LAN module once booted up.                               |  |
|                     | Green blinking     | Normal operation of LAN module when communicating.                           |  |
| LNK (Upper right) 6 | Off                | No link or connection to a network.                                          |  |
|                     | Green              | Network link valid.                                                          |  |
| DIA (Lower left) 7  | Off                | Unit operating normally                                                      |  |
|                     | Red or blinking    | Diagnostic failure. Contact factory for further information.                 |  |
| CH2 (Lower right)   | Off                | Operating normally                                                           |  |
|                     | Yellow or Blinking | CH2 active, consult with factory for further information.                    |  |

Figure 4.4

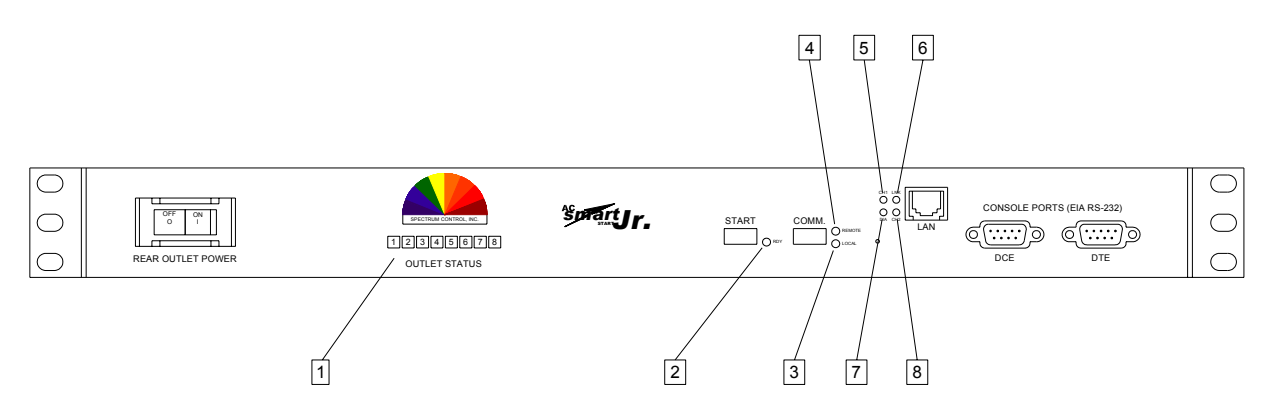

#### 5.0 Operational Commands

The PDU is shipped with a factory default setting of address FF. All basic commands would begin with "AFF". If the unit address is changed to another hex number the command structure would also change. All control and configuration of the SSJR settings can be changed using the command set below. LAN module configuration can only be performed through the LAN connection. Please see section 7.0 for LAN module configuration.

The basic commands are valid only when the SSJR is in the remote mode and the user is communicating using RS-232, RS422/485 or Telnet. If a external software program is used to issue commands a delay of 10 milliseconds should be used between characters and 40 milliseconds between commands being sent should be used. If the user is typing the commands below no delays are necessary as the communication scheme can keep up with the speed of the human interface.

| SSJR COMMANDS                                                  |                                                                                                    |          |
|----------------------------------------------------------------|----------------------------------------------------------------------------------------------------|----------|
| The following com<br>followed by a carri<br>the "A" and "B" co | mands are based on factory default settings. All commands must be iage return. For 1X8 units use the "A" commands, for 2X4 units use mmands.          |          |
|                                                                |                                                                                                    |          |
| Command                                                        | Explanation                                                                                                    | Response |
|                                                                | BAUD RATE                                                                                                    |          |
| AFFB                                                           | Returns current baud rate setting                                                                                                    | UFFB1    |
| AFFB0                                                          | Set baudrate to 4,800 bps                                                                                                    | UFFB0    |
| AFFB1                                                          | Set baudrate to 9,600 bps                                                                                                    | UFFB1    |
| AFFB2                                                          | Set baudrate to 19,200 bps                                                                                                    | UFFB2    |
| AFFB3                                                          | Set baudrate to 38,400 bps                                                                                                    | UFFB3    |
|                                                                | If a LAN module is present do not use this command. Use the LAN module configuration menu on telnet port 9999 menu choice 1 "Channel 1 configuration" |          |
|                                                                |                                                                                                    |          |
|                                                                | <b>EXTERNAL CONTACTS</b> (Bot row pins 6, 7, 8) When the PDU is powered on all external contact relays are turn on.                                   |          |
| AFFCA                                                          | Returns the setting of the external contact configuration.                                                                                            | UFFCA FF |
| AFFCA FF                                                       | Sets external contacts to monitor undervoltage condition on channel A (see AFFUA command for setpoint details)                                        | UFFCA FF |
| AFFCA DD                                                       | Sets external contacts to monitor overcurrent condition on<br>channel A (see AFFLA command for setpoint details)                                      | UFFCA DD |
| AFFCA CC                                                       | Sets external contacts to monitor overtemperature condition (see AFFK command for setpoint details)                                                   | UFFCA CC |

PPIR/ECN: -CPD SCI P/N: 7608A series

Date: 04/28/04

| AFFCA 00 | Sets external contacts to the OFF position.                                                                                                    | UFFCA 00        |
|----------|----------------------------------------------------------------------------------------------------|-----------------|
| AFFCA 01 | Sets external contacts to the ON position.                                                                                                    | UFFCA 01        |
|          | <b>EXTERNAL CONTACTS</b> (Top row pins 1, 2, 3) When the PDU is powered on the external contact relays are turned on.                                                                                               |                 |
| AFFCB    | Returns the setting of the external contact configuration.                                                                                                    | UFFCB FF        |
| AFFCB FF | Sets external contacts to monitor undervoltage condition on<br>channel A (see AFFUB command for setpoint details)                                                                                                   | UFFCB FF        |
| AFFCB DD | Sets external contacts to monitor overcurrent condition on<br>channel A (see AFFLB command for setpoint details)                                                                                                    | UFFCB DD        |
| AFFCB CC | Sets external contacts to monitor overtemperature condition (see<br>AFF command for setpoint details)                                                                                                    | UFFCB CC        |
| AFFCB 00 | Sets external contacts to the OFF position.                                                                                                    | UFFCB 00        |
| AFFCB 01 | Sets external contacts to the ON position.                                                                                                    | UFFCB 01        |
|          |                                                                                                    |                 |
|          | SEQUENCE DELAY                                                                                                    |                 |
| AFFD     | Returns the current time delay between each outlet turning on or off in tenths of seconds .                                                                                                    | UFFD010         |
| AFFD050  | Changes the time delay to 5 seconds between each outlet turning on or off. Valid settings are from 001 to 300.                                                                                                    | UFFD050         |
|          |                                                                                                    |                 |
|          | TURN OFF ALL OUTLETS                                                                                                    |                 |
| AFFE     | Turns all the outputs off at the same time                                                                                                    | UFFE            |
|          |                                                                                                    |                 |
|          | LINE FREQUENCY                                                                                                    |                 |
| AFFFA    | Returns the line frequency for channel "A"                                                                                                    | UFFFA060.0 HZ   |
| AFFFB    | Returns the line frequency for channel "B"                                                                                                    | UFFFB060.0 HZ   |
|          |                                                                                                    |                 |
|          | TOAL LOAD CURRENT                                                                                                    |                 |
| AFFIA    | Returns the total load current for channel "A"                                                                                                    | UFFIA12.13 Amps |
| AFFIB    | Returns the total load current for channel "B"                                                                                                    | UFFIB10.11 Amps |
|          |                                                                                                    |                 |
|          | POWER ON CURRENT LIMIT                                                                                                    |                 |
|          | Returns the power on current limit setting for channel "A". Once<br>the load current equals or exceeds this value the remaining<br>outlets will not be energized. Valid range is 2.0 to 25.5 amps (14               |                 |
| AFFLA    | to FF hex)                                                                                                    | UFFLA 96        |
|          | Changes the power on current limit setting for channel "A" to 12 amps. Value to be scaled by 10.0 and then converted to a hex number. 12.0 amps desired trip X 10.0 = 120 then converted to                         |                 |
| AFFLA 66 | a hex number = 78                                                                                                    | UFFLA 78        |
| AFFLB    | Returns the power on current limit setting for channel "B". Once<br>the load current equals or exceeds this value the remaining<br>outlets will not be energized. Valid range is 2.0 to 25.5 amps (10<br>to FF hex) | UFFLB 96        |
|          | Changes the power on current limit setting for channel "B" to 5.0 amps. Value to be scaled by 10.0 and then converted to a hex                                                                                      |                 |
| AFFLB 32 | number. 5.0 amps desired trip X 10.0 = 50 then converted to a                                                                                                    | UFFLA 32        |

|         | hex number = 32                                                                                                    |                 |
|---------|----------------------------------------------------------------------------------------------------|-----------------|
|         | If the current limit is exceeded during sequencing the unit will<br>respond with IOVER and the outlet numbers that were not turned<br>on.                                | IOVER8          |
|         |                                                                                                    |                 |
|         | EPO COMMUNICATION SETTINGS                                                                                                    |                 |
| AFFH    | Returns the current EPO communication setting.                                                                                                    | UFFH0           |
| AFFH0   | Configures the EPO setting so that when the EPO communication setting is 0, no response is issued and the ready light on the front panel is off during the EPO condition | UFFH0           |
| AFFH1   | Configures the EPO setting so that when the EPO communication setting is 1, the UFFEPO response is issued for every command received during the EPO condition            | UFFH1 or UFFEPO |
| AFFH2   | required before the unit will re-sequence back on.                                                                                                    | UFFH2           |
|         | REMOTE TEMPERATURE SETTINGS                                                                                                    |                 |
| AFFK    | Returns the current over temperature setting.                                                                                                    | UFFK FF         |
| AFFK 37 | Changes the value of the over temperature setpoint to 37 Hex.<br>37 = 55 degrees C Valid range from 00 to FF hex. FF =<br>off/sensor not connected.                      | UFFK 37         |
|         | MASTER/SLAVE CONFIGURATION                                                                                                    |                 |
| AFFM    | Returns the master/slave setting                                                                                                    | UFFM0           |
|         | Changes the master/slave setting to a stand alone unit                                                                                                    |                 |
| AFFM1   | Changes the master/slave setting to a master                                                                                                    | UFFM1           |
| AFFM2   | Changes the master/slave setting to a slave                                                                                                    | UFFM2           |
|         |                                                                                                    |                 |
|         | PDU ADDRESS                                                                                                    |                 |
| AFFN    | Returns the current address of the PDU                                                                                                    | UFFNFF          |
| AFFNAA  | Changes the address of the PDU to AA. Valid range from 00 to FF hex.                                                                                                    | UFFNAA          |
|         |                                                                                                    |                 |
|         |                                                                                                    |                 |
| AFFP    | Sequences outlets 1 through 8 on in the order of the programmed start up sequence.                                                                                       | UFFP            |
| AFFPA   | programmed start up sequence.                                                                                                    | UFFPA           |
| AFFPB   | Sequences outlets 5 through 8 on in the order of the programmed start up sequence.                                                                                       | UFFPB           |
|         |                                                                                                    |                 |
|         | SEQUENCE OFF OUTLETS                                                                                                    |                 |
| AFFQ    | Sequences the outlets off in the reverse order of the start up sequence.                                                                                                 | UFFQ            |

| AFFQA    | Sequences outlets 1 through 4 off in the reverse order of the start up sequence. | UFFQA    |
|----------|----------------------------------------------------------------------------------|----------|
| AFFQB    | Sequences outlets 5 through 8 off in the reverse order of the start up sequence. | UFFQB    |
|          |                                                                                  |          |
|          |                                                                                  |          |
|          | DIRECT OUTLET ACCESS                                                             |          |
| AFFr01   | Returns the status of outlet #1                                                  | UFFr01 1 |
| AFFr01 0 | Turns outlet #1 off                                                              | UFFr01 0 |
| AFFr01 1 | Turns outlet #1 on                                                               | UFFr01 1 |
| AFFr02   | Returns the status of outlet #2                                                  | UFFr02 1 |
| AFFr02 0 | Turns outlet #2 off                                                              | UFFr02 0 |
| AFFr02 1 | Turns outlet #2 on                                                               | UFFr02 1 |
| AFFr03   | Returns the status of outlet #3                                                  | UFFr03 1 |
| AFFr03 0 | Turns outlet #3 off                                                              | UFFr03 0 |
| AFFr03 1 | Turns outlet #3 on                                                               | UFFr03 1 |
| AFFr04   | Returns the status of outlet #4                                                  | UFFr04 1 |
| AFFr04 0 | Turns outlet #4 off                                                              | UFFr04 0 |
| AFFr04 1 | Turns outlet #4 on                                                               | UFFr04 1 |
| AFFr05   | Returns the status of outlet #5                                                  | UFFr05 1 |
| AFFr05 0 | Turns outlet #5 off                                                              | UFFr05 0 |
| AFFr05 1 | Turns outlet #5 on                                                               | UFFr05 1 |
| AFFr06   | Returns the status of outlet #6                                                  | UFFr06 1 |
| AFFr06 0 | Turns outlet #6 off                                                              | UFFr06 0 |
| AFFr06 1 | Turns outlet #6 on                                                               | UFFr06 1 |
| AFFr07   | Returns the status of outlet #7                                                  | UFFr07 1 |
| AFFr07 0 | Turns outlet #7 off                                                              | UFFr07 0 |
| AFFr07 1 | Turns outlet #7 on                                                               | UFFr07 1 |
| AFFr08   | Returns the status of outlet #8                                                  | UFFr08 1 |
| AFFr08 0 | Turns outlet #8 off                                                              | UFFr08 0 |
| AFFr08 1 | Turns outlet #8 on                                                               | UFFr08 1 |
|          |                                                                                  |          |
|          | OUTLET STATUS                                                                    |          |
|          | Returns the status of the unit. The status is displayed in                       |          |
|          | HEX format. The fifth digit represents outlets 8 through 5                       |          |
|          | MSB to LSB, and the sixth digit represents outlets 4                             |          |
|          | through 1 MSB to LSB. If the outlet is on the bit                                |          |
| AFES     | The seventh digit represents remote $(0 - 10, 1 - yes)$ .                        | LIFESEER |
|          | Turns all relays off simultaneously. The last two digits of                      |          |
|          | the command are in hex format and will control all 8                             |          |
|          | relays. This command is useful to control multiple relays                        |          |
|          | at the same time. Any two digit hex number conbination                           |          |
| AFFS00   | can be used between 00 to FF.                                                    | UFFS00R  |

|      | TEMPERATURE MEASUREMENT                                    |                   |
|------|------------------------------------------------------------|-------------------|
|      | Returns the temperature reading from the optional external |                   |
| AFFt | temperature probe. (0 to 100 C)                            | UFFt 000.0 C Temp |
|      |                                                            |                   |

|           | OUTLET SEQUENCE CONFIGURATION                                                                                                  |                     |
|-----------|----------------------------------------------------------------------------------------------------|---------------------|
| AFFT01    | Returns the value of the first outlet to turn on                                                                               | UFFT01              |
| AFFT02    | Returns the value of the second outlet to turn on                                                                              | UFFT02              |
| AFFT03    | Returns the value of the third outlet to turn on                                                                               | UFFT03              |
| AFFT04    | Returns the value of the fourth outlet to turn on                                                                              | UFFT04              |
| AFFT05    | Returns the value of the fifth outlet to turn on                                                                               | UFFT05              |
| AFFT06    | Returns the value of the sixth outlet to turn on                                                                               | UFFT06              |
| AFFT07    | Returns the value of the seventh outlet to turn on                                                                             | UFFT07              |
| AFFT08    | Returns the value of the eighth outlet to turn on                                                                              | UFFT08              |
|           | Sets outlet #8 to turn on first in the programmed                                                                              |                     |
| AFFT01 08 | sequence.                                                                                                    | UFFT01 08           |
| AFFT02 07 | Sets outlet #7 to turn on second in the programmed sequence.                                                                   | UFFT02 07           |
|           | Sets outlet #6 to turn on third in the programmed                                                                              |                     |
| AFFT03 06 | sequence.                                                                                                    | UFFT03 06           |
|           | Sets outlet #5 to turn on fourth in the programmed                                                                             |                     |
| AFFT04 05 | sequence.                                                                                                    | UFFT04 05           |
|           | Sets outlet #4 to turn on fifth in the programmed                                                                              |                     |
| AFFT05 04 | sequence.                                                                                                    | UFFT05 04           |
|           | Sets outlet #3 to turn on sixth in the programmed                                                                              |                     |
| AFFT06 03 | sequence.                                                                                                    | UFFT06 03           |
|           | Sets outlet #2 to turn on seventh in the programmed                                                                            |                     |
| AFF107 02 | sequence.                                                                                                    | UFF10702            |
|           | Sets outlet #1 to turn on eighth in the programmed                                                                             |                     |
|           |                                                                                                    |                     |
|           | UNDERVOLTAGE SETPOINTS                                                                                                    |                     |
| AFFUA     | Returns the current value of the "A" channel undervoltage<br>dropout setpoint in Hex format.5A = 90 VAC                        | UFFUA 5A            |
| AFFUA D2  | Changes the value of the "A" channel undervoltage<br>dropout setpoint to D2 Hex. D2 = 210VAC Valid range<br>from 00 to FF hex. | UFFUA D2            |
| AFFUB     | Returns the current value of the "B" channel undervoltage dropout setpoint in Hex format. 5A = 90 VAC                          | UFFUB 5A            |
| AFFUB D2  | Changes the value of the "B" channel undervoltage<br>dropout setpoint to D2 Hex. D2 = 210VAC Valid range<br>from 00 to FF hex. | UFFUB D2            |
|           |                                                                                                    |                     |
|           | SUFTWARE VERSION                                                                                                    |                     |
| AFFV      | Returns the microprocessor software version                                                                                    | UFFvSSJR 1X8 v3.4   |
|           | LINE VOLTAGE MEASUREMENT                                                                                                    |                     |
| AFFVA     | Returns the input voltage level for channel "A"                                                                                | UFEVA123.5 Volts    |
|           | Paturns the input voltage level for channel "P"                                                                                | LIEE\/B119.5.\/olto |
|           |                                                                                                    |                     |

|          | REMOTE MESSAGE/WORD FUNCTION                                          |          |
|----------|-----------------------------------------------------------------------|----------|
| AFFW1    | Returns the value of the #1 remote message.(FF not active, 00 active) | UFFW1 FF |
| AFFW1 00 | Activates the #1 remote message function.                             | UFFW1 00 |
| N/A      | Remote message indicator word                                         | UFFW1 01 |
| AFFW2    | Returns the value of the #2 remote message.(FF not active, 00 active) | UFFW2 FF |
| AFFW2 00 | Activates the #2 remote message function.                             | UFFW2 00 |
| N/A      | Remote message indicator word                                         | UFFW2 01 |
|          |                                                                       |          |
|          | RESTORE FACTORY DEFAULTS                                              |          |
| AFFZ     | Changes all settings back to factory default                          | UFFZ     |

Notes:

- All initiated messages are prefixed with Axx, where "A" is an ASCII upper case character (Hex code = 41). "xx" is a two-character hex code address in the range 00 to FF representing an ASCII code address range from 0 to 128. Hex address 00 is the general broadcast address to all devices.
- 2. All commands & responses end with an ASCII carriage return character (Hex code = 0D)
- 3. Any command can be aborted prior to sending a carriage return by sending a Cancel (Hex = 18), or Escape (Hex = 1B) character. The PDU will discard any previous characters, and immediately look for a valid address header.
- 4. PDU's that receive messages with a correct address, but fail to recognize the specific command parameters, or have illegal command parameters, will return a response with the command that was entered followed by a "?"
- 5. Unit will respond to a broadcast command with address "00" only if the "Start" button is depressed while the PDU is in the remote operation mode.
- 6. Lowest measured temperature is 0°C. There is no indication of minus temperature.

## 6.0 Windows Configuration and Control Utility

The PDU management utility is designed to provide a graphical user interface to operate and control the all PDU's manufactured by Spectrum Control. It provides a single program to interface to many different PDU's.

## 6.1 SYSTEM REQUIREMENTS

- 32 bit Windows operating systems, including:
- Windows 95, Windows 98 and later or
- Windows NT 4.0 with service pack 3, Windows 2000 and later.
- Internet Explorer 4.0 or later.
- Video resolution of 800 x 600 in high color mode.
- 64 MB or RAM.
- One open COM port for RS232 communication.
- Windows Mouse or compatible pointing device.

Note: Windows 95 and Windows NT are trademarks of Microsoft Corporation.

#### 6.2 PROGRAM SETUP

Follow the instructions included with the media package. The installation program will install the program and create system shortcuts in the system start menu.

To remove the program, follow the instructions from your particular operating system. These directions normally point the user to the Control Panel Add/Remove programs wizard.

NOTE: Some installations may require a reboot in order to update runtime files or controls before final installation.

Load the CD into the computer which will control the PDU using a serial interface. Lauch the program by double clicking on the SETUP.EXE icon. The following window will be displayed.

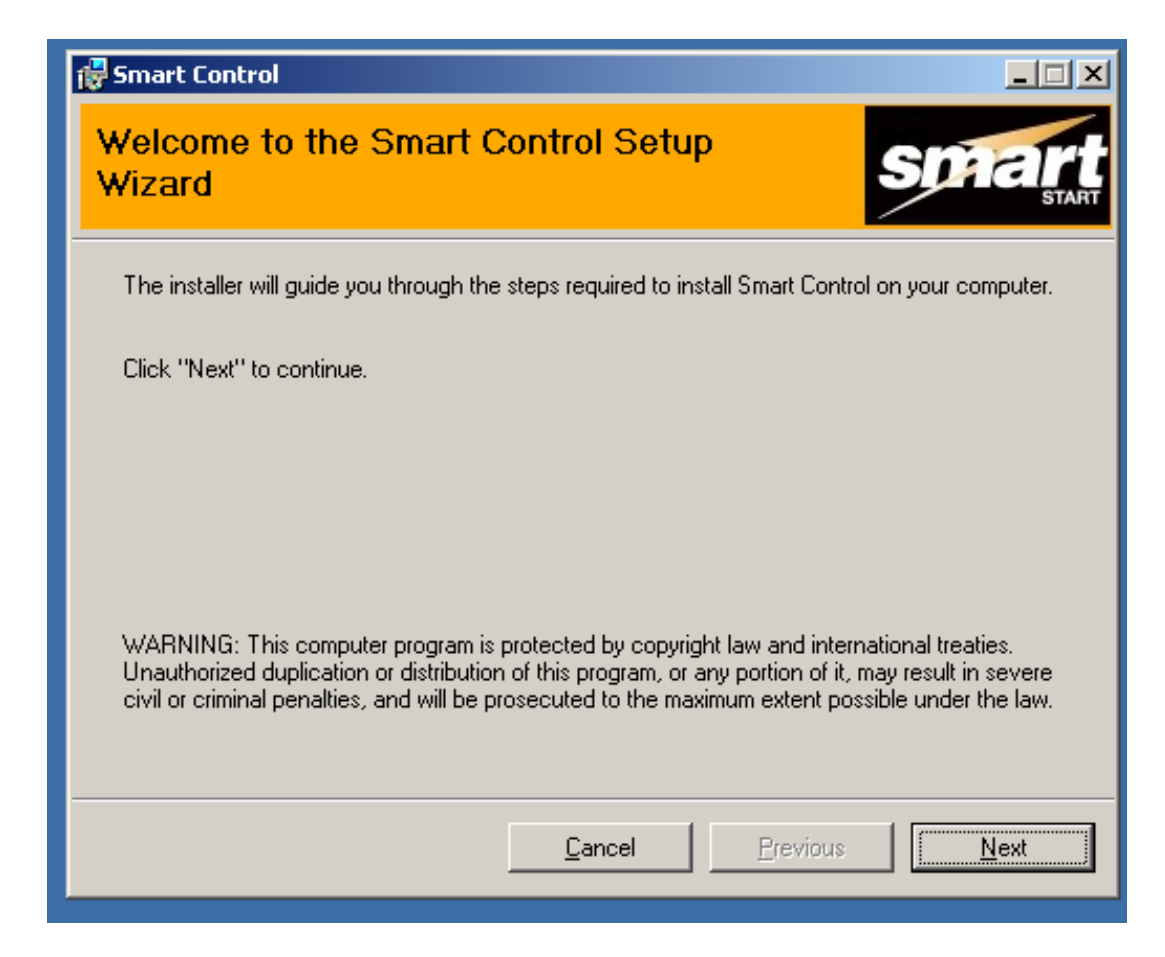

Figure 6.1 Control Software Setup Screen

Click on Next to install the software. The program will then display a window where the user can select the destination directory on the computer where the software will be installed. See figure 6.2.

| 🔂 Smart Contro                      | bl                                                                             |                   |
|-------------------------------------|--------------------------------------------------------------------------------|-------------------|
| Select Ins                          | tallation Folder                                                               | <b>Smart</b>      |
| The installer w                     | ill install Smart Control in the following folder.                             |                   |
| To install in thi<br>below or click | s folder, click "Next". To install to a different new or existing<br>"Browse". | folder, enter one |
| <u>F</u> older:                     | C:\Program Files\Smart Control\                                                | <u>B</u> rowse    |
| You can instal                      | I the software on the following drives:                                        |                   |
| Volume                              |                                                                                |                   |
|                                     |                                                                                | 11                |
| <b>1</b>                            |                                                                                |                   |
|                                     |                                                                                | <u>D</u> isk Cost |
|                                     | <u>C</u> ancel <u>Previous</u>                                                 | Next              |
|                                     |                                                                                |                   |

Figure 6.2 Select Installation Folder

Choose the folder where the software will be installed and click on the next button. The software will self install in the desired location. The installation progress will be displayed in the form of several progress bars. Once completed the following window will be displayed. See Figure 6.3.

| 🔂 Smart Control                               |        |
|-----------------------------------------------|--------|
| Installation Complete                         | Sphart |
| Smart Control has been sucessfully installed. |        |
| Click "Close" to exit.                        |        |
|                                               |        |
|                                               |        |
|                                               |        |
|                                               |        |
| Cancel Previ                                  |        |
|                                               |        |

Figure 6.3 Software Installed Successfully

Once installed the user may close the window. A Smart Start icon will have been placed on the users desktop. Click on the icon to launch the smart start control program.

## 6.3 WINDOW LAYOUT

The Smart Start/Smart Control PDU management software consists of a main status window and three action buttons at the top of the screen. The buttons allow the user to connect to a PDU, disconnect from a PDU and open subwindows associated with a given PDU for additional control and monitoring.

In Figure 6.4 the connect button is illustrated. Start by clicking on the connect button as shown.

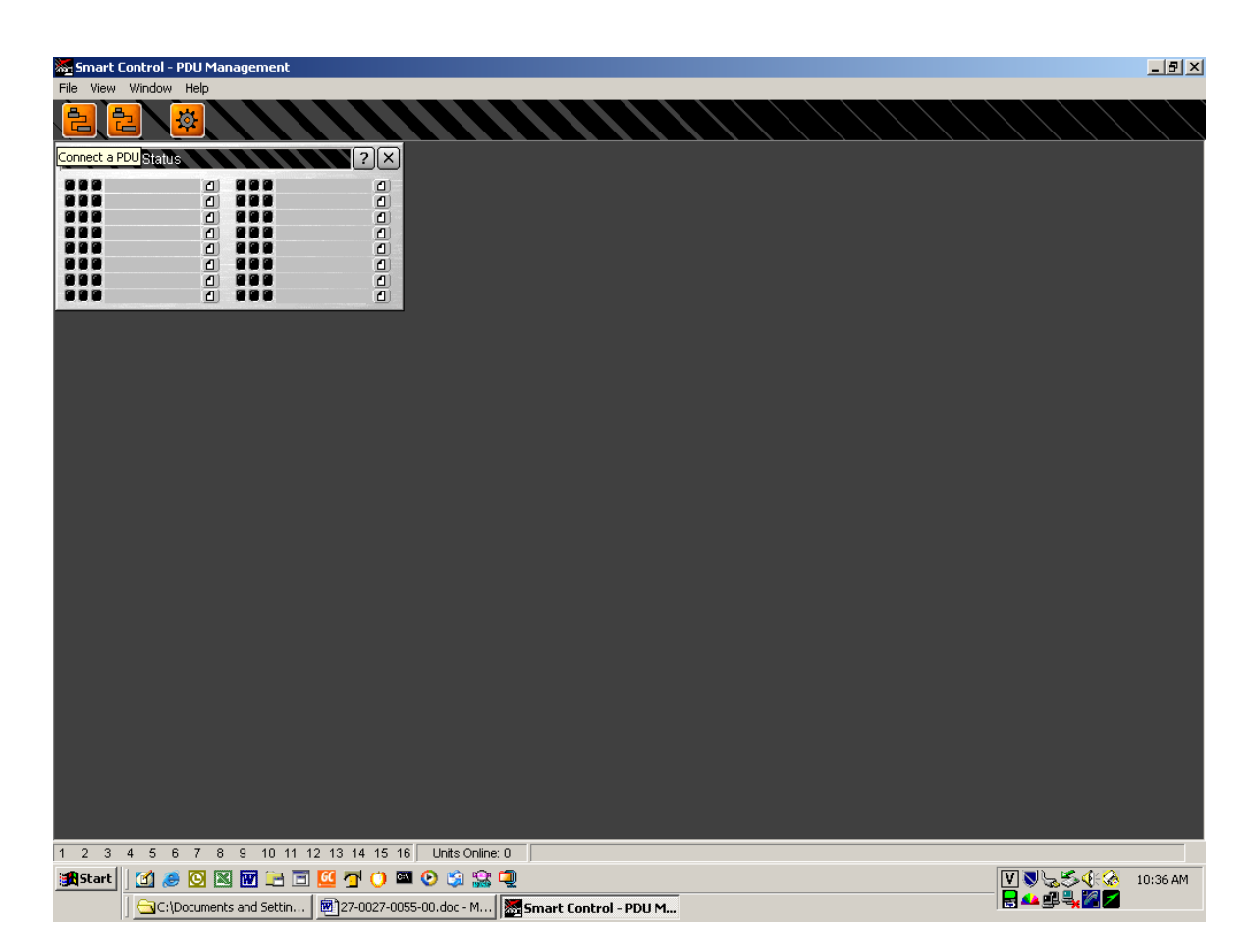

Figure 6.4 Connect to a PDU.

A new window will be launched as shown in Figure 6.5. This window displays all the types of PDU's that can be controlled by the software. For the Smart Start Jr. Select the appropriate tab and then click on the "OK" button.

| Smart Control - PDU Management                         | _   5   ×                               |
|--------------------------------------------------------|-----------------------------------------|
|                                                        |                                         |
| Global PDU Status                                      |                                         |
|                                                        |                                         |
|                                                        |                                         |
|                                                        |                                         |
| PDU Model                                              | 2×                                      |
| Select the Pl                                          | DU model                                |
| 1 - Smart Sta                                          | rt.Hr - AC                              |
| 2 - Smart St                                           | art - DC                                |
| <u>3</u> - Smart Star                                  | - EPC-OU                                |
| 4 - Smart Start                                        | - 7832RB                                |
|                                                        | Send                                    |
|                                                        |                                         |
|                                                        |                                         |
|                                                        |                                         |
|                                                        |                                         |
|                                                        |                                         |
| 1 2 3 4 5 6 7 8 9 10 11 12 13 14 15 16 Units Online: 0 |                                         |
| 🏥 Start 🛛 🖉 🖉 🖾 🗑 🗁 🗃 🙋 🚰 🕐 🖾 📀 🗐 🧝                    | V V S S S S S S S S S S S S S S S S S S |
| 🕅 27-0027-0055-00.doc - M 🎆 Smart Control - PDU Man    |                                         |

Figure 6.5 Select PDU type.

# 6.4 COMMUNICATION AND DISPLAY SETUP

The window shown in Figure 6.6 allows the user to configure the software so that it can communicate with the PDU. Information that is entered on this screen will be associated with the PDU when additional control and monitoring screen are displayed. Before the software connection to the PDU can be made:

- Select the PC COM port to use (1-16).
- Select the PC COM port baud rate (4800,9600,19200,38400).
- Select the PDU address in hexadecimal (00-FF).
- Select the PDU model type (1x8, 2x4).
- Select the optional temperature sensor.

These settings can be loaded or saved to the local PC. When managing several PDU's it can be beneficial to store each unit's settings for later use.

Once the proper configuration is chose the user can click on the "Connect to PDU" button in the lower left hand of the window.

| PDU Com   | munications      | ?×                                                                                                    |
|-----------|------------------|----------------------------------------------------------------------------------------------------|
|           | PDU Designations | Communications                                                                                                    |
| PDU Name  | AC SSjr          | RS-232 Com Port                                                                                                    |
| Output #1 | A1               | 1 2 Other                                                                                                    |
| Output #2 | A2               | and the second second sec |
| Output #3 | A3               | Com Port baud rate                                                                                                    |
| Output #4 | A4               | 4800 9600 19200 38400                                                                                                    |
| Output #5 | A5               |                                                                                                    |
| Output #6 | A6               | PDU Address                                                                                                    |
| Output #7 | A7               | Address Hex: FF, Dec: 255                                                                                                    |
| Output #8 | A8               | Optional Hardware                                                                                                    |
|           | Remote Messages  | Temperature                                                                                                    |
| Input #1  |                  | Rewer Configuration                                                                                                    |
| loput #2  |                  |                                                                                                    |
| inpot #2  |                  |                                                                                                    |
|           |                  |                                                                                                    |
| Connect   | to PDU Cancel    | Load Setup                                                                                                    |
| Connect   |                  |                                                                                                    |
|           |                  |                                                                                                    |
|           |                  |                                                                                                    |

Figure 6.6 Configure Communication Settings.

When the PDU is located the status line will indicate PDU FOUND. The PDU monitoring variables will be transferred to the PC for display purposes. Once the variables are loaded the PDU will be visible on the Global PDU Status window.

If the software connection is not made, verify the correct cables are being used and the correct baud rates have been selected. The user may also contact the factory for telephone support.

#### 6.5 PROCESS WINDOW MANAGER

The process window manager allows the user to open subwindows for any given PDU. Click on the process windows manager icon on the top right of the main window.

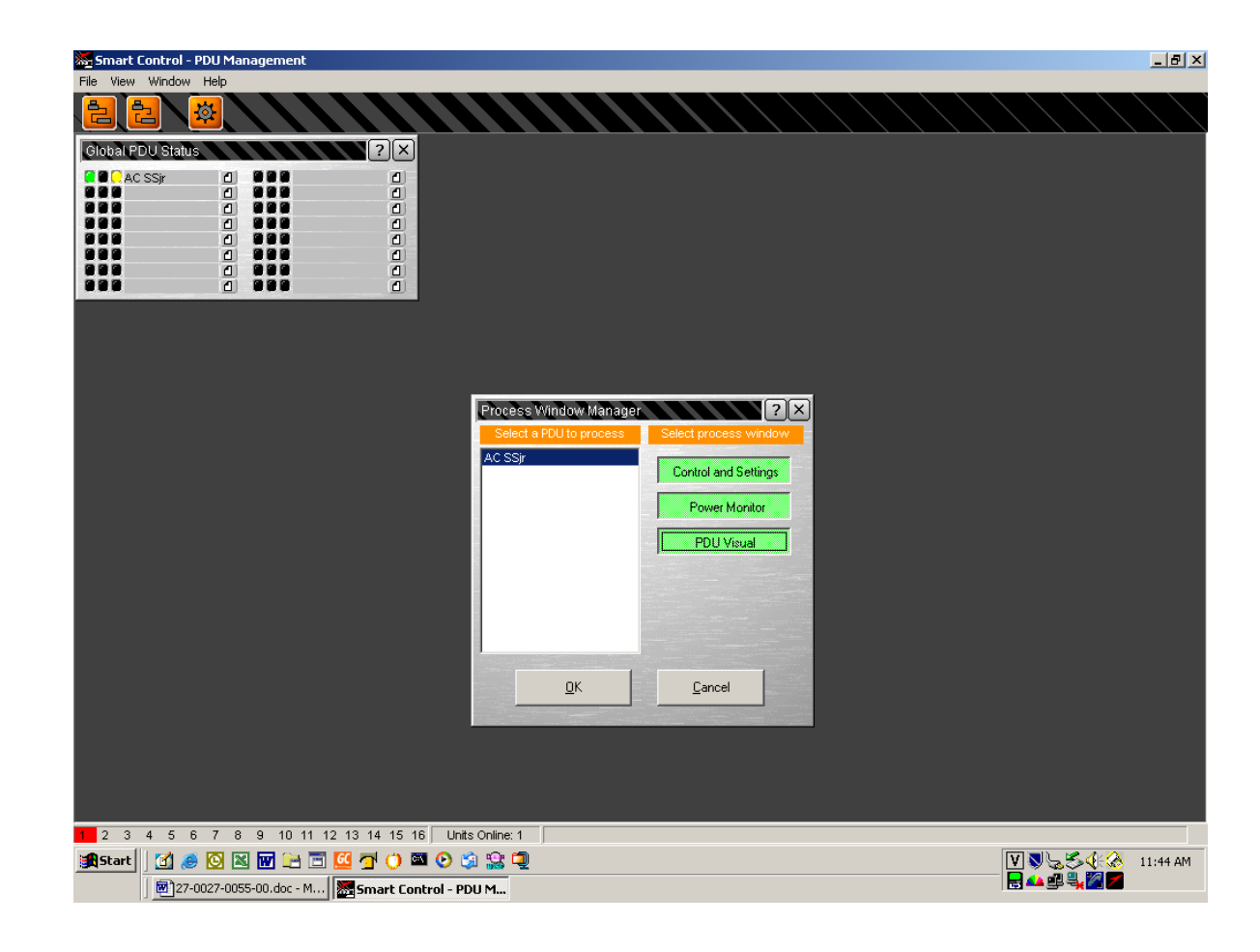

PPIR/ECN: -CPD SCI P/N: 7608A series

Date: 04/28/04

Rev. 07 Page 30 of 67 Figure 6.7 Control and Monitoring windows.

Select the desired PDU and then select any or all of the process windows for the PDU. Once the selection is made click on OK to display the windows. The windows will be placed on the main screen. They can be moved and oriented to suite the users needs.

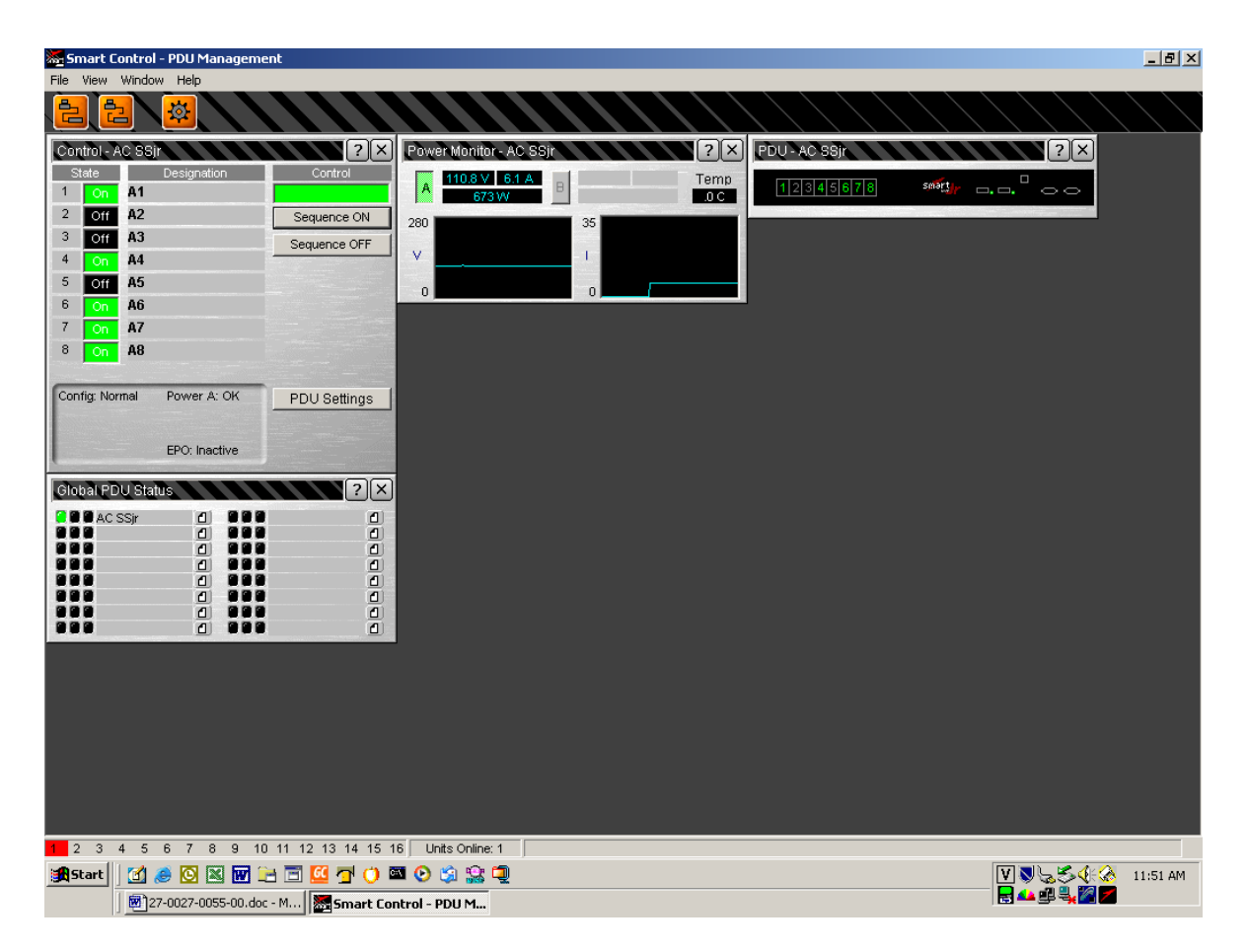

Figure 6.8 Example of all windows

There power monitor and PDU windows are used for remote monitoring of the PDU. They display a graphical representation of the PDU and parameters that are being measured.

#### 6.6 CONTROL WINDOW

The Control window allows the user to turn individual outlets off or on, sequence the outlets off or on, and change the PDU control settings. When using the state buttons to control the outputs the PDU will remember the state of the outlets when power is removed and then re-applied. Those outlets that were turned off will remain off. If the sequence off button is used all outlets that were in the on state prior to sequencing off will sequence back on by selecting the sequence on button or with the removal and re-application of AC input power.

#### 6.6.1 PDU SEQUENCING PROPERTIES

The sequencing window allows the user to change the order that the outputs will sequence on and the time delay between each output turning on. The reverse order and same time delay is used during a down sequence.

|                | PDI         | J Power Up Sequence  |                       |
|----------------|-------------|----------------------|-----------------------|
| Sequencing     |             | Sequence             |                       |
| Communication  | 1 2 3 4     | 5 6 7 8              | Send Sequence         |
| Alarm Settings | 1 2 3 4     | 5 6 7 8              | Clear Sequence        |
| Auxiliary I/O  |             |                      | and the second second |
|                |             | Sequence Delay (sec) |                       |
|                | Delay (sec) | ▶ 1.0                | Send Delay            |
|                |             |                      |                       |
|                |             |                      |                       |
|                |             |                      |                       |
| Exit           |             |                      |                       |

Figure 6.9 Sequencing and Delay Settings

Date: 04/28/04

#### 6.6.2 PDU COMMUNICATION SETTINGS

The communication window allows the user to change the baud rate, PDU address and master/slave configuration settings. These settings are changed in the PDU microprocessor only. For units that contain an optional LAN module any communication changes should be made from the LAN module configuration software screens.

|                                               | PDU Communica                            | ition                        |
|-----------------------------------------------|------------------------------------------|------------------------------|
| Sequencing<br>Communication<br>Alarm Settings | Baud Rate<br>4800 9600 19200 38400       | Send Baud Rate               |
| Auxiliary I/O                                 | PDU Address<br>Address Hex: FF, Dec: 255 | Send Address                 |
|                                               | Master / Slave Configu                   | ration<br>Send Configuration |

Figure 6.10 Communication Settings

## 6.6.3 PDU ALARM SETTINGS

The alarm settings window allows the user to change the software undervoltage, power on current limit and temperature limit settings. The undervoltage and current limit screens are shown for a single input unit. On dual input units there are undervoltage and power on current limits for each input. Each input can have a unique setting.

After the value is chosen the user must send the setting to the PDU before exiting the screen.

|                 | 6    | 100  | Ararm Settings     |                 |
|-----------------|------|------|--------------------|-----------------|
| Sequencing      |      | Und  | ler Voltage Limit  |                 |
| ommunication A: | Side |      |                    | Send A UV Limit |
| Marm Settings   |      |      |                    |                 |
| Auxiliary I/O   |      | Powe | r ON Current Limit |                 |
| A :             | Side |      | ▶ 12.0 A           | Send A Limit    |
|                 |      |      | Temperature Limit  |                 |
| Te              | mp 🔺 |      | ▶ 255 C            | Send Temp Limit |

Figure 6.11 Alarm Settings

# 6.6.4 PDU AUXILIARY SETTINGS

|                | PDU Auxiliary I/O                    |               |            |
|----------------|--------------------------------------|---------------|------------|
| Sequencing     | PDU response during Emergency Pov    | ver Off (EPO) |            |
| Communication  | No Response "EPO" Response           | Send EP       | 0 Setting  |
| Alarm Settings | Close External Contacts on E         | vents         |            |
| Australia      | Under Voltage Over Current Over Temp | Send Ext (    | Contact #1 |
| Muximal y DO   |                                      | Force Off     | Force On   |
|                | Under Voltage Over Current Over Temp | Send Ext (    | Contact #2 |
|                |                                      | Force Off     | Force On   |
|                | Remote Message / Word Fur            | iction        |            |
|                | Message OFF Message ON               | Send Me       | ssage #1   |
| Exit           | Message OFF Message ON               | Send Me       | ssage #2   |
| Exil           |                                      |               |            |

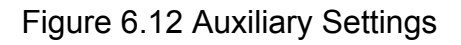

The auxiliary settings window allows the user to change the emergency power off (EPO) function, external contact trigger information, and external messaging. The EPO function is an option that is configured at the factory. If the unit is equipped with the EPO option the unit can respond differently based on the configuration setting.

When enabled and programmed to a setting of "no response" when the EPO circuit is opened all outputs are turned off and the unit will not respond to any commands. When the EPO condition is rectified the unit will automatically return back to its prior state.

When configured to "EPO Response" the unit will turn off all the outputs and a message of "UFFEPO" will be returned with any command response. Once the EPO condition is returned to normal the unit will automatically return back to its prior state. When configured to "EPO Intervention" the unit will turn off all the outputs and a message of "UFFEPO" will be returned with any command response except "AFFH2". Once the EPO condition is returned to normal and either the AFFH2 command is received or the front panel start button is depressed the unit will automatically return back to its prior state.

There are two sets of external contacts. Their ratings are reviewed in the features and specification section of this manual. The external contacts can be forced on or off by selecting the correct button or they can be controlled by voltage, current, or temperature. The actuation level of the parameter is set by the values programmed reviewed in the previous section "Alarm Settings".

The unit has the capability of displaying a message based on an input on the auxiliary connector located on the rear of the PDU. If there is a change in state on either of the inputs a message of "UFFW1" or "UFFW2" if the message function is enabled. When used with the optional LAN module an actual text message can be displayed or e-mailed.

## 6.7 TROUBLESHOOTING PROGRAM SETUP

A common installation problem exists when the operating system will not allow the install program to update the required system files. The symptom of this problem is either an error message or a continuous reboot cycle.

Some causes could be:

- Anti-Virus software.
- You do not have computer administrator privileges.
- The Operating System is blocking or protecting the system files.

Try these steps:

- Disable any anti-Virus software.
- See your network administrator if applicable.
- Run the setup program after booting the computer in SAFE MODE

# 7.0 LAN Module and Communications

## 7.1 LAN Module Interface

The optional LAN Module provides an interface between a computer network and the power distribution unit using the front RJ-45 jack. Communications between the SSJR and a computer can take place VIA a Telnet session or web browser. The module operates at 10/100MB/sec via an Ethernet communications for both of these configurations and uses a RJ45 connector for the interface jack.

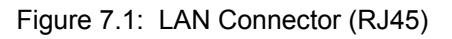

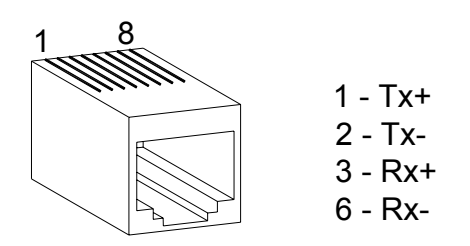

Table 7.1: LAN Connector Pinouts

| LA   | AN .   |
|------|--------|
| Conn | ector  |
| Pin  | Signal |
| 1    | Tx+    |
| 2    | Tx-    |
| 3    | Rx+    |
| 4    | None   |
| 5    | None   |
| 6    | Rx-    |
| 7    | None   |
| 8    | None   |

The LAN module consists of integrated hardware and a network agent software program. These components provide the ability to configure, control, and monitor aspects of multiple Smart Start Jr. units using a standard web browser. The network interface can operate using Telnet, SNMP and SMTP protocols. The LAN module is configured at the factory to an IP Address of 192.168.1.10 and netmask of 255.255.255.0. The unit is capable of getting an IP address via DHCP or AutoIP.

# 7.2 LAN Module IP Address and DHCP

The unit is capable of getting an IP address via DHCP provided a DHCP server exists on the network and the IP address is set to 0.0.0. Upon power up of the PDU, if the IP address is set to 0.0.0.0 a DHCP server on the network will supply the LAN module with and IP address gateway address, and subnet mask. If no DHCP server exists, the LAN module red diagnostic LED will blink continuously and the screen status LED will blink five times. Please consult with the factory if IP configuration is needed when using DHCP. Please make sure that the IP address that is given to the PDU is recorded so that LAN connections can be made and the commands intended for the unit are received.

# 7.3 LAN Module IP Address and AutoIP

To enable AutoIP the IP address must be set to 0.0.0. AutoIP allows the unit to obtain an address in a network that does not have a DHCP server. AutoIP assigns a random valid address to the LAN module in the range of 169.254.x.1 to 169.254.x.1 where x is between 0 and 255. This range of IP addresses is not to be used over the internet. If a LAN module has not been configured manually and cannot find a DHCP server it automatically chooses and address from the reserved range. The LAN module then uses the Address Resolution Protocol (ARP) to send out a request asking where any note using that same address or not. If another node using the same address is found the LAN module will assigns another IP address, reboots and repeats the sequence.

The purpose of AutoIP is to allow a small network of AutoIP enabled devices to be set up without any need for a DHCP server. AutoIP can be disabled by setting the IP address to 0.0.1.0.

#### 7.4 LAN Module IP Address and ARP

If a link can be established on a network but the user cannot ping the IP address of the unit, it may be necessary to re-configure the IP address using the MAC address. The MAC address is a unique serial number given to every device that could be connected to a LAN. The MAC address is on a label on the rear of the unit. If the label has been removed please contact your IP department for additional help in identifying MAC address or IP addresses trying to connect to the network. There are software packages that can scan a network for all devices connected, then the SSJR can be connected and the software will show the attributes of the newly connected device. From this information you will be able re-define the IP address and netmask of the SSJR to the necessary settings for the application.

The ARP method is available under windows based systems. The LAN module will set its address from the first directed TCP/IP packet it receives. The MAC address of the LAN module that is being changed is needed.

In order for the ARP command to work on windows, the ARP table on the PC must have at least one IP address defined other than its own. If the ARP table is empty, the command will return an error message. Type ARP –A at the DOS prompt to verify that there is at least one entry in the ARP table.

If the local computer is the only entry, ping another IP address on the network to build a new entry in the ARP table. The IP address that you ping must be a device other than the machine on which you are issuing the ARP command. Once there is at least one additional entry in the ARP table, use the following command to ARP an IP address to the LAN module.

"arp -s 192.168.1.10 00-20-4A-xx-xx"

The last string of characters is to be the MAC address of the PDU that you are trying to send the new IP address.

The next step is to open a Telnet session on port 1. The connection will quickly fail, but the LAN module will temporarily change its IP address to the one designated in the ARP command.

The final step is to open a Telnet session on port 9999 to permanently save the IP address. Using the ARP command only temporarily changes the IP address. If the LAN module is reset or powered off it will revert back to the previous setting.

#### 7.5 Telnet Communications

Telnet is supported on port 3001 and provides a command line interface. Any of the Smart Start Jr. commands in Section 5.0 can be issued.

## 7.5.1 LAN Module Configuration Using a Telnet Connection

To configure the LAN Module over the network, establish a Telnet connection to port **9999**. From the Windows Start menu, click **Run** and type the following command, where x.x.x.x is the IP address and 9999 is the LAN Module's fixed network configuration port number.

telnet x.x.x.x 9999

**Note:** Be sure to include a space between the IP address and 9999.

The default IP Address is 192.168.1.10 so the command should look like "telnet 192.168.1.10 9999". This command will launch the configuration menu. After the first sentence appears press "ENTER" to go into the setup mode and the following menu will appear.

| Command Prompt - telnet 192.168.1.10 9999                                                                                                    |                                    | _ <b>_ _ _ ×</b> |
|----------------------------------------------------------------------------------------------------|------------------------------------|------------------|
| Smart Start Jr. Network Agent 2.0<br>MAC address 00204A8090FB<br>Software version 05.5 (040401)                                                                                                    |                                    |                  |
| Press Enter to go into Setup Mode                                                                                                    |                                    |                  |
| *** basic parameters<br>Hardware: Ethernet TPI<br>IP addr 192.168.1.10, no gateway set                                                                                                    |                                    |                  |
| Application version 2.02.002                                                                                                    |                                    |                  |
| ********************* Channel 1 ***********************************                                                                                                    |                                    |                  |
| ********************* Channel 2 ***********************************                                                                                                    |                                    |                  |
| Change Setup : 0 Server configuration<br>1 Channel 1 configuration<br>2 Channel 2 configuration<br>3 Restore default password<br>4 Login failure threshold<br>5 Comm failure threshold<br>6 Set SmartStart Jr. and agent<br>7 Set CoBox factory defaults<br>10 Logging port<br>11 Logging enabled<br>88 Exit without save<br>99 Save and exit | defaults<br>Your choice ? <b>_</b> |                  |
|                                                                                                    |                                    | -                |

Figure 7.2 Configuration Menu Using Telnet

You can configure the parameters by entering one of the numbers on the Change Setup Menu, or you can confirm default values by pressing Enter. Be sure to store the new configurations when you are finished.

# 7.5.2 Server Configuration

Select **0** to configure the LAN Module's basic parameters.

| Command Prompt - te                                                 | elnet 192.168.1.10 9999                                                                                                    | - 🗆 × |
|---------------------------------------------------------------------|----------------------------------------------------------------------------------------------------|-------|
| IP Address : (<br>Set Gateway IP<br>Netmask: Numbe<br>Change telnet | <pre>smet 192164110 9999 : 0 Server configuration 1 Channel 1 configuration 2 Channel 2 configuration 3 Restore default password 4 Login failure threshold 5 Comm failure threshold 6 Set SmartStart Jr. and agent defaults 7 Set CoBox factory defaults 10 Logging port 11 Logging enabled 88 Exit without save 99 Save and exit Your choice ? 0 192) .(168) .(001) .(010) Address (N) N r of Bits for Host Part (0=default) (0) config password (N) _</pre> |       |
| <b>     </b>                                                        |                                                                                                    |       |

7.3 Server Configuration

## 7.5.2.0 IP Address

The IP address must be set to a unique value in your network. Type in the new IP address at the prompt. You may type a "." between the number groups or press "Enter". See Appendix A for more information about IP Addressing and network configuration.

**Note:** The LAN Module cannot connect to the network if the assigned IP address is already in use by another device.

# 7.5.2.1 Gateway Address

The gateway address, or router, allows communication to other LAN segments. The gateway address should be the IP address of the router connected to the same LAN segment as the LAN Module. If a router is not present in the network or if a crossover cable is being used then it is recommended to program the IP address of the computer which will be controlling the PDU in the gateway address.

*Note:* The gateway address must be within the local network.

# 7.5.2.2 Subnet Mask

A netmask defines the number of bits taken from the IP address that are assigned for the host section.

Note: Class A: 24 bits; Class B; 16 bits; Class C: 8 bits.

The LAN Module prompts for the number of host bits to be entered, then calculates the netmask, which is displayed in standard decimal-dot notation when the saved parameters are displayed (for example, 255.255.255.0).

# 7.5.2.4 Telnet Configuration Password

Setting the Telnet configuration password prevents unauthorized access of the setup menu via a Telnet connection to port 9999. The password is limited to 4 characters. Option 0 allows the user to change the IP address, enter the Gateway IP address, configure the netmask and change the telnet configuration password.

| 🖾 Command Prompt - telne                           | 92.168.1.10 9999                                                                                             |                                         |       |
|----------------------------------------------------|----------------------------------------------------------------------------------------------------|-----------------------------------------|-------|
|                                                    |                                                                                                    |                                         |       |
| Change Setup :                                     | ) Server configurati<br>Channel 1 configur<br>Channel 2 configur<br>Restore default pa<br>Login failure thre | on<br>ation<br>ation<br>ssword<br>shold |       |
|                                                    | 6 Comm failure thres<br>6 Set SmartStart Jr.<br>7 Set CoBox factory                                          | hold<br>and agent defaults<br>defaults  |       |
|                                                    | ) Logging port                                                                                               |                                         |       |
|                                                    | B Exit without save<br>Save and exit                                                                         | Your choice                             | e ? 1 |
| Baudrate (09600)<br>I/F Mode (4C) ?<br>Flow (00) ? |                                                                                                    |                                         |       |

Figure 7.4 Serial Channel 1 Configuration

# 7.5.3 Channel 1 Configuration

Channel 1 configuration is a menu option to reconfigure the RS-232 serial communications. The factory defaults of 9600 baudrate, I/F mode 4C, and Flow 00 represent the scheme used on the serial channel between the LAN module and the internal microprocessor. These same settings apply to the front RS-232 D-sub connectors. If a new baudrate is desired for RS-232 communications it is necessary to make the change using this menu. Do not make changes using the low level baudrate command in section 5.0 if a LAN module is present.

# 7.5.4 Channel 2 Configuration

Menu option 2 is not used on this product. Changing parameters in this menu option has no effect on the product.

#### 7.5.5 Restore Default Password

Menu option 3 automatically restores the default factory user "ssjr" and password "ssjr". Please note that the default user and password are all in lower case.

# 7.5.6 Login Failure Threshold

Menu option 4 sets the threshold for the number of unsuccessful logins before the ability to login is disabled. Each time that a user attempts to log into the PDU an entry is made in a software table. If the user has "X" number of consecutive unsuccessful logins the ability to login will be disabled. The only ways to reset the login counter is to power off the PDU or increase the login failure threshold above the current number of login failures. Valid settings are from 2 to 16959.

| Application version 2.02.002<br>*******************************                                          |
|----------------------------------------------------------------------------------------------------|
| **************************************                                                                   |
| ********************** Channel 1 ***********************************                                     |
| Baudrate 09600, I/F Mode 4C, Flow 00<br>****************** Channel 2 *********************************** |
| **************************************                                                                   |
| Baudrate 09600, I/F Mode 4C, Flow 00                                                                     |
|                                                                                                    |
|                                                                                                    |
| Change Setur : A Server configuration                                                                    |
| 1 Channel 1 configuration                                                                                |
| 2 Channel 2 configuration                                                                                |
| 3 Restore default password                                                                               |
| 4 Login failure threshold<br>5 Comm failure threshold                                                    |
| 6 Set SmartStart Jr. and agent defaults                                                                  |
| 7 Set CoBox factory defaults                                                                             |
| 10 Logging port                                                                                          |
| 11 Logging enabled                                                                                       |
| 99 Save and exit Your choice 7 4                                                                         |
| Login failure threshold (3):                                                                             |

Figure 7.5 Login Failure Threshold Setpoint

Date: 04/28/04

#### 7.5.7 Communication Failure Threshold

Menu option 5 sets the threshold for the number of communication failures within the PDU before an alert is broadcasted. If the LAN module and internal PDU microprocessor stop communicating or become out of synchronization an entry is made in a software table. Once the number of communication errors exceeds the setpoint a SNMP alert is sent notifying the user or administrator of a communication error and that unit will need to be serviced or replaced. The entries in the software table are cumulative as long as the PDU is powered on. Upon power down the software table is reset. Valid settings are from 2 to16959.

| Command Prompt - telnet 192.168.1.10 9999                            |               |   |
|----------------------------------------------------------------------|---------------|---|
| Application version 2.02.002                                         |               | ▲ |
|                                                                      |               |   |
| ********************** Channel 1 *********************************** |               |   |
| Baudrate 09600, I/F Mode 4C, Flow 00                                 |               |   |
|                                                                      |               |   |
| **************************************                               |               |   |
| Baudrate 09600, 1/F Mode 4C, Flow 00                                 |               |   |
|                                                                      |               |   |
| Change Setur , A Server configuration                                |               |   |
| Change Setup : 0 Server configuration                                |               |   |
| 2 Chappel 2 configuration                                            |               |   |
| 3 Restore default password                                           |               |   |
| 4 Login failure threshold                                            |               |   |
| 5 Comm failure threshold                                             |               |   |
| 6 Set SmartStart Jr. and agent                                       | defaults      |   |
| 7 Set CoBox factory defaults                                         |               |   |
| 10 Logging port                                                      |               |   |
| 11 Logging enabled                                                   |               |   |
| 88 Exit without save                                                 |               | F |
| 99 Save and exit                                                     | Your choice ? | 5 |
| Comm rallure threshold (9):                                          |               |   |

Figure 7.6 Communication Failure Threshold Setpoint

## 7.5.8 Set SSJR and LAN Module to Factory Defaults

Menu option 6 restores all PDU and LAN module defaults back to the factory settings. This command will ensure that both the LAN module and internal PDU microprocessor are returned to identical communication

Date: 04/28/04

settings. If changes are made using the commands in section 5.0 and the Smart Start Jr. PDU is no longer communicating use this menu selection to resort internal communications. PDU with LAN modules should have all configuration changes made using the LAN module configuration menu selections.

# 7.5.9 Set LAN Module to Factory Defaults

Select **7** to restores all factory settings in the LAN module LAN Module to the factory default settings. The server configurations remain unchanged.

## 7.5.10 Set LAN Module Logging Port

Select **10** to select the command logging port. When enabled the command logging feature will log the last commands received and processed by the PDU. The feature is used for security and troubleshooting purposes.

# 7.5.11 Enable Command Logging

Select **11** to enable logging of commands received and processed by the PDU. The commands will be displayed on the port selected by menu option 10. The feature is used for security and troubleshooting purposes.

# 7.5.12 Exit Configuration Mode

Select **88** exit the configuration mode without saving any changes, or select **99** to exit and save all changes. All values are stored in nonvolatile RAM. The LAN Module will automatically reset but the state of the PDU outputs will not be affected.

## 7.6 WEB Interface

Remote users can monitor and control the Smart Start Jr. with a standard web browser. When the Smart Start Jr.'s "home page" is requested, the browser receives a web page containing an embedded Java applet. The applet establishes a connection with the agent and provides a user interface for monitoring and controlling the Smart Start Jr. Due to the amount of graphics and LAN connection speeds within a network the initial page could take several seconds to display.

#### 7.7 Monitor Screen

The device applet initially displays the following screen. Please note that this screen is slightly different for 1x8 vs. 2x4 models. The LAN module software reads its configuration from the PDU microprocessor and automatically displays the proper format for the application.

| Unit Name<br>PDU Address<br>Firmware Version<br>Agent Version | Smart Start JR. Fairview Operation<br>255<br>SSJR 1X8 v3.9 | Login<br>Unit Setup |
|---------------------------------------------------------------|------------------------------------------------------------|---------------------|
| PDU Address<br>Firmware Version<br>Agent Version              | 255<br>SSJR 1X8 v3.9                                       | Unit Setup          |
| Firmware Version<br>Agent Version                             | SSJR 1X8 v3.9                                              |                     |
| Agent Version                                                 |                                                            | Alert Setup         |
|                                                               | 2.02.002                                                   | Circuit Setup       |
| Configuration                                                 | Standalone                                                 | User Setup          |
| Unit Mode                                                     | Remote                                                     | Outlet Control      |
| Temperature (°C)                                              | 0.0                                                        | About               |
| Voltage (V)<br>Current (A)                                    | 114.0                                                      | smart               |
| Erecuency (Hz)                                                | 60.0                                                       | START               |

Figure 7.7 Web Interface Monitor Screen

| The monitor o | oroon contair | an tha falla | wing itomo: |
|---------------|---------------|--------------|-------------|
|               | creen contai  |              | wing items. |

| Item             | Function                                                                     |
|------------------|------------------------------------------------------------------------------|
| Unit Name        | User-defined descriptive name of the unit.                                   |
| PDU Address      | Number between 0-255, identifies the Smart Start Jr.                         |
| Firmware Version | Version of the basic firmware running in the Smart Start Jr.                 |
| Agent Version    | Version of the agent firmware running in the embedded LAN Module             |
| Configuration    | Standalone, Master, or Slave                                                 |
| Unit Mode        | Remote or Local                                                              |
| Temperature      | Displays the Celsius temperature of units equipped with a temperature sensor |
| Voltage          | Input line voltage (separate channels shown on 2x4 units)                    |
| Current          | Input line current (separate channels shown on 2x4 units)                    |
| Frequency        | Input line frequency (separate channels shown on 2x4 units)                  |

PPIR/ECN: -CPD SCI P/N: 7608A series

Date: 04/28/04

Rev. 07 Page 49 of 67

| Outlet Status Indicators | The on/off status of each outlet is shown by a green/red indicator, respectively. |
|--------------------------|-----------------------------------------------------------------------------------|
| Login Button             | Allow the user to log into the unit to perform maintenance and control functions. |
| Unit Setup Button        | Allows privileged users to set up and maintain basic unit information.            |
| Alert Setup Button       | Allows privileged users to set up and maintain alerts.                            |
| Circuit Setup Button     | Allows privileged users to set up and maintain auxiliary circuit configuration.   |
| User Setup Button        | Allows privileged users to set up and maintain additional users.                  |
| Outlet Control Button    | Allows privileged users to directly control outlets.                              |
| About Button             | Displays identifying information about the applet.                                |

# 7.7.1 LOGIN

The Login dialog box requests a username and password. Each username has an associated set of privileges. Initially a single username and password are defined, "ssjr" and "ssjr", respectively. This username has full privileges to set up, maintain, and control the unit. Additional users can be set up via the User Setup dialog, described below.

| Login             |    |        | × |
|-------------------|----|--------|---|
| Username          |    |        |   |
| Password          |    |        |   |
|                   | ок | Cancel |   |
| Java Applet Windo | W  |        |   |

Figure 7.8 Web Interface Login Screen

When a username and password are entered, the applet changes the enabled/disabled status of buttons throughout the applet to reflect the users' privileges.

# 7.7.2 Setup

The unit setup dialog is used to set up and maintain basic operational parameters of the Smart Start Jr. and the network agent.

| Unit Setup    |                              |                       | ×            |
|---------------|------------------------------|-----------------------|--------------|
| Unit Name     | Smart Start JR. Fairview Ope | ration                |              |
|               |                              |                       |              |
| Outlet 1 Name | Email Server #1              | PDU Address           | 255          |
| Outlet 2 Name | Router #2                    | Master/Slave          | Standalone 💌 |
| Outlet 3 Name | Email Server #1 back         | Baud Rate             | 9600 bps 💌   |
| Outlet 4 Name | Wireless Access Hub          | Current Limit         | 12.0         |
| Outlet 5 Name | Storage Area Ntwk            |                       |              |
| Outlet 6 Name | Data Server 1                | Undervoltage Setpoint | 90           |
| Outlet 7 Name | Data Server 2                |                       |              |
| Outlet 8 Name | Email Server Pitt            | Sequence Delay (sec)  | 1.0          |
|               |                              | Sequence              | 12345678     |
| Group 1 Name  | Email Server #1              | Group 1 Outlets       | 1300         |
| Group 2 Name  | Hub and Storage              | Group 2 Outlets       | 4500         |
| Group 3 Name  | Data Servers 1,2             | Group 3 Outlets       | 6780         |
| Group 4 Name  | All E-mail servers           | Group 4 Outlets       | 1348         |
|               |                              |                       |              |
|               |                              | ОК                    | Cancel       |

Figure 7.9 Unit Setup using Web Interface

The Unit Setup dialog contains the following items:

| Item                    | Function                                                                                                    |
|-------------------------|----------------------------------------------------------------------------------------------------|
| Unit Name               | User-defined descriptive name of the unit.                                                                                                    |
| PDU Address             | Number between 0-255, identifies the Smart Start Jr.                                                                                                    |
| Master/Slave            | Configures the unit for standalone, master, or slave operation.                                                                                                    |
| Baud Rate               | Baud rate of the serial Smart Start Jr, serial interface.                                                                                                    |
| Current Limit A         | Shown as "Current Limit" on 1x8 units – indicates the maximum allowable current draw for channel A, expressed in Amps.                                                                                              |
| Current Limit B         | Not shown on 1x8 units – indicates the maximum allowable current draw for channel B, expressed in Amps.                                                                                                    |
| Undervoltage Setpoint A | Shown as "Undervoltage Setpoint" on 1x8 units – indicates the minimum allowable input voltage for channel A, expressed in Volts.                                                                                    |
| Undervoltage Setpoint B | Not shown on 1x8 units – indicates the minimum allowable input voltage for channel A, expressed in Volts.                                                                                                    |
| Sequence Delay          | The delay between outlets when turning on or off sequentially, expressed in seconds.                                                                                                    |
| Sequence                | The sequence in which outlets are turned on or off automatically. If an outlet number is not entered in the sequence the outlet will remain at it's current state (on or off) until power is removed from the unit. |
| Outlet Names            | Identifying names for each outlet. These names are displayed in the Outlet Control dialog window.                                                                                                    |
| Group Names             | Identifying names for outlet groupings. These names are displayed in the Outlet Control dialog window.                                                                                                    |
| Group Outlets           | Specify the outlet number associated with the given outlet grouping. Up to four outlets can be turned on or off simultaneously.                                                                                     |

# 7.7.3 Alert Setup

The Alert Setup dialog lets the user set up and maintain conditions that cause alerts, recipients who receive alerts, and other information related to alerts.

| Alert Secup                                                                      | × |
|----------------------------------------------------------------------------------|---|
| Voltage High Alert (V) 100.0 Host 1 🔽 192.168.1.133 Test Restart Delay (sec) 180 |   |
| Voltage Low Alert (V) 90.0 Host 2 🔲 0.0.0.0 Test Restart Delay (sec) 180         |   |
| Current Alert (A) 1.00 Host 3 🔲 0.0.0.0 Test Restart Delay (sec) 180             |   |
| Temp Alert (*C) 65.0 Host 4 🔲 0.0.0.0 Test Restart Delay (sec) 180               |   |
| Ping Interval (sec) 10 Host 5 🔲 0.0.0.0 Test Restart Delay (sec) 180             |   |
| Ping Timeout (ms) 1000 Host 6 🔲 0.0.0.0 Test Restart Delay (sec) 180             |   |
| Ping Threshold 2 Host 7 🔲 0.0.0.0 Test Restart Delay (sec) 180                   |   |
| Host 8 🔲 0.0.0.0 Test Restart Delay (sec) 180                                    |   |
|                                                                                  |   |
| E-mail Recipients Trap Recipients                                                |   |
| roadie@specdomain.com Test 192.168.1.195 Test SMTP Server 192.168.1.1            |   |
| Test 192.168.1.100 Test E-mail Host ID admin@specdomain.com                      |   |
| Test         0.0.0.0         Test         From Address         192.168.1.10      |   |
|                                                                                  |   |
| OK Cancel                                                                        |   |
| Java Applet Window                                                               |   |

PPIR/ECN: -CPD SCI P/N: 7608A series

Date: 04/28/04

Figure 7.10 Web Interface Alert Setup

Alerts and related actions can be set up for the following events:

- High input voltage
- Low input voltage
- High current draw
- High temperature
- Monitored host not detected

#### The Alert Setup dialog contains the following items:

| Item                | Function                                                                                     |
|---------------------|----------------------------------------------------------------------------------------------|
| Voltage High Alert  | Input voltage at which a high-voltage alert is issued.                                       |
| Voltage Low Alert   | Input voltage at which a low-voltage alert is issued.                                        |
| Current Alert       | Current draw at which a high-current alert is issued.                                        |
| Temp Alert          | Temperature at which a high-temperature alert is issued.                                     |
| Ping Interval       | Seconds between attempts to contact a monitored host.                                        |
| Ping Time-out       | Milliseconds to wait for a "ping" response from a monitored host.                            |
| Ping Threshold      | Number of times a "ping" fails before an alert is issued and the outlet associated with the  |
|                     | monitored host is turned off.                                                                |
| Restart Delay       | Number of seconds to wait before turning on the outlet associated with a monitored host that |
|                     | has been turned off due to a "ping" failure.                                                 |
| Host 1-8            | IP addresses of monitored hosts associated with outlets 1-8, respectively.                   |
| Host 1-8 check box  | Check box to enable Ping feature for host.                                                   |
| Host Test Buttons   | Pings the associated host and reports the result in a popup dialog box.                      |
| E-mail Recipients   | E-mail addresses of up to three e-mail alert recipients.                                     |
| E-mail Test Buttons | Sends a test e-mail to the associated e-mail recipient as a test.                            |
| Trap Recipients     | IP addresses of up to three SNMP trap recipients.                                            |
| SMTP server         | IP address of SMTP server used to issue e-mail alerts.                                       |
| E-mail Host ID      | Fully qualified host name to be used in e-mail alerts (can often be ignored or set to "foo") |
| From Address        | Return address appearing on e-mail alerts.                                                   |

# 7.7.4 Circuit Setup

The Circuit Setup dialog lets the user set up and maintain conditions that cause alerts, recipients who receive alerts, and other information related to alerts.

| Circuit Setup      |                        | × |
|--------------------|------------------------|---|
| Circuit 1 active   |                        |   |
| Circuit 1 message  | Hi Power Fan Activated | A |
| Circuit 2 active   |                        |   |
| Circuit 2 message  | Door opened            | × |
| External Contact 1 | Off                    |   |
| External Contact 2 | On 💌                   |   |
|                    | OK Cancel              |   |
| Java Applet Window |                        |   |

Figure 7.11 Web Interface External Circuit Setup

Alerts and related actions can be set up for the following events:

- External circuit 1 opened
- External circuit 2 opened
- External contact 1 voltage/current/temperature
- External contact 2 voltage/current/temperature

The Circuit Setup dialog contains the following items:

| Item               | Function                                                                                                    |
|--------------------|----------------------------------------------------------------------------------------------------|
| Circuit 1 Active   | Checkbox indicating whether external circuit 1 is being monitored.                                                                                                    |
| Circuit 1 Message  | Message sent with alerts when circuit 1 is opened while monitored.                                                                                                    |
| Circuit 2 Active   | Checkbox indicating whether external circuit 2 is being monitored.                                                                                                    |
| Circuit 2 Message  | Message sent with alerts when circuit 2 is opened while monitored.                                                                                                    |
| External Contact 1 | Select variable when external contact change state (Voltage/Current/Temperature or Manual) Values used for trigger points are based on settings in the alert setup screen. Note when 2X4 configuration is used Contact 1 is tied to Channel A. |
| External Contact 2 | Select variable when external contact change state (Voltage/Current/Temperature or Manual) Values used for trigger points are based on settings in the alert setup screen. Note when 2X4 configuration is used Contact 2 is tied to Channel B. |

PPIR/ECN: -CPD SCI P/N: 7608A series

Date: 04/28/04

## 7.7.5 User Setup

The User Setup Dialog allows usernames, passwords, and privileges to be set up and maintained for up to eight users. When a user logs in, the functions he or she can perform are determined by the privileges established in the User Setup Dialog. By default (on new units, for example), a single user "ssjr", password "ssjr" is defined with full privileges. Do not use "Non standard" characters, use numbers and letters only when creating usernames and passwords.

| User Setup         |          |   |                   |                      |               |   |                  |   |   |   |                  |   |               |   |      |              |              | × |
|--------------------|----------|---|-------------------|----------------------|---------------|---|------------------|---|---|---|------------------|---|---------------|---|------|--------------|--------------|---|
|                    |          |   | Outlet Privileges |                      |               | G | Group Privileges |   |   |   | Setup Privileges |   |               |   |      |              |              |   |
| Username           | Password | 1 | 2                 | 3                    | 4             | 5 | 6                | 7 | 8 | 1 | 2                | 3 | 4             | 1 | Unit | Alerts       | Users        |   |
| þsjr               | ssjr     | ☑ | ◄                 | ◄                    | $\overline{}$ | ☑ | ☑                | ☑ | ☑ | ☑ | ◄                | ◄ | $\overline{}$ | J | ~    | $\checkmark$ | $\checkmark$ |   |
| user1              |          | ◄ | ◄                 | $\overline{\bullet}$ | $\checkmark$  | ☑ | ☑                |   |   |   |                  | ◄ | $\overline{}$ | J | •    |              | $\checkmark$ |   |
|                    |          |   |                   |                      |               |   | Γ                |   |   |   |                  |   |               | J |      |              |              |   |
|                    |          |   |                   |                      |               |   |                  |   |   |   | Γ                |   |               | J |      |              |              |   |
|                    |          |   |                   |                      |               |   | Γ                |   |   |   |                  |   |               | J |      |              |              |   |
|                    |          |   |                   |                      |               |   | Γ                |   |   |   |                  |   |               | I |      |              |              |   |
|                    |          |   |                   |                      |               |   |                  |   |   |   |                  |   |               | I |      |              |              |   |
|                    |          |   |                   |                      |               |   |                  |   |   |   |                  |   |               | I |      |              |              |   |
|                    |          |   |                   |                      |               |   |                  |   |   |   |                  |   |               |   |      |              |              |   |
|                    |          |   |                   |                      |               |   |                  |   |   |   |                  |   |               |   |      | ок с         | ancel        |   |
| Java Applet Window |          |   |                   |                      |               |   |                  |   |   |   |                  |   |               |   |      |              |              |   |

Figure 7.12 WEB User Setup Screen

#### The User Setup dialog contains the following items for each defined user:

| Item                          | Function                                                                                      |
|-------------------------------|-----------------------------------------------------------------------------------------------|
| Username                      | Case-sensitive user name.                                                                     |
| Password                      | Case-sensitive password.                                                                      |
| Outlet Control Privileges 1-8 | If checked, the user may turn the specified outlet on or off, including sequenced operations. |
| Group Setup Privilege         | If checked, the user may turn the specified group on or off.                                  |
| Unit Setup Privilege          | If checked, the user may set up and maintain basic unit parameters                            |
| Alert Setup Privilege         | If checked, the user may set up and maintain alerts.                                          |
| User Setup Privilege          | If checked, the user may set up and maintain users.                                           |

PPIR/ECN: -CPD SCI P/N: 7608A series

Date: 04/28/04

# 7.7.6 Outlet Control

The Outlet Control dialog allows direct control of the Smart Start Jr. outlets, either individually or in sequenced operations. The exact items displayed and whether they are enabled depends on the type of unit (1x8 or 2x4) and the privileges of the currently logged-in user. If an outlet is manually turned off it will not be included in the automatic or power on sequences.

| Outlet Control       |                      | ×                |
|----------------------|----------------------|------------------|
| Email Server #1      | On                   | Off              |
| Router #2            | On                   | Off              |
| Email Server #1 back | On                   | Off              |
| Wireless Access Hub  | On                   | Off              |
| Storage Area Ntwk    | On                   | Off              |
| Data Server 1        | On                   | Off              |
| Data Server 2        | On                   | Off              |
| Email Server Pitt    | On                   | Off              |
|                      |                      |                  |
| Email Server #1      | On                   | Off              |
| Hub and Storage      | On                   | Off              |
| Data Servers 1,2     | On                   | Off              |
| All E-mail servers   | On                   | Off              |
|                      |                      |                  |
| On Sequential (All)  | Off Sequential (All) | Off Simultaneous |
|                      |                      |                  |
|                      |                      | Close            |
| Java Applet Window   |                      |                  |

# Figure 7.13 Web Interface Outlet Control

#### The Outlet Control dialog contains the following items:

| Item                        | Function                                                                     |
|-----------------------------|------------------------------------------------------------------------------|
| Outlet Names                | Names of outlets as defined in the Unit Setup dialog.                        |
| Outlet On/Off Buttons       | Turns the associated outlet on or off                                        |
| Outlet Group Names          | Names of outlet groups as defined in the Unit Setup dialog.                  |
| Outlet Group On/Off Buttons | Turns the associated outlet group on or off                                  |
| On Sequential Buttons       | Sequences on outlets (all outlets, channel A outlets, or channel B outlets)  |
| Off Sequential Buttons      | Sequences off outlets (all outlets, channel A outlets, or channel B outlets) |
| Off Simultaneous            | Turns off all outlets simultaneously.                                        |

#### 7.7.7 About

The About dialog displays identifying information about the agent software and provides Spectrum Control contact information and web/e-mail links.

| About Network Agent           |
|-------------------------------|
| Smart Start Jr. Network Agent |
|                               |
| Spectrum Control, Inc.        |
| 8031 Avonia Road              |
| Fairview, PA 16415            |
| PH: +814-474-2207             |
| FX: +814-474-2208             |
| www.spectrumcontrol.com       |
| spectrum@spectrumcontrol.com  |
|                               |
| OK                            |
| Java Applet Window            |

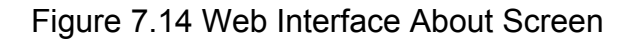

## 7.8 SNMP and SMTP E-Mail Alerts

Smart Start Network Agent software includes an SNMP agent, which provides read-only and read-write access to a limited number of variables. These are defined in an SNMP MIB and are shown in the following sections.

#### 7.8.1 SNMP Variables

The OID's shown in this table are relative to the enterprise OID 1.3.6.1.4.1.11923.

| Variable           | Access    | Description                                                            | OID         |
|--------------------|-----------|------------------------------------------------------------------------|-------------|
| devcLineVoltageA   | read-only | Line voltage for channel A, units are Volts x 10                       | 1.1.1.1.1.1 |
| devcLineVoltageB   | read-only | Line voltage for channel B, units are Volts x 10                       | 1.1.1.1.1.2 |
| devcLoadCurrentA   | read-only | Total load current for channel A, units are Amps x 100                 | 1.1.1.1.1.3 |
| devcLoadCurrentB   | read-only | Total load current for channel B, units are Amps x 100                 | 1.1.1.1.1.4 |
| devcLineFrequencyA | read-only | Line frequency for channel A, units are Hz x 10                        | 1.1.1.1.1.5 |
| devcLineFrequencyB | read-only | Line frequency for channel B, units are Hz x 10                        | 1.1.1.1.1.6 |
| devcTemperature    | read-only | Temp reading from optional external probe, units are degrees C x 10    | 1.1.1.1.1.7 |
| devcSequence       | read-only | Each char position contains a digit corresponding to an outlet number  | 1.1.1.1.1.8 |
| devcSequenceDelay  | read-only | Time delay between each outlet turning on or off in tenths of a second | 1.1.1.1.1.9 |

PPIR/ECN: -CPD SCI P/N: 7608A series

Date: 04/28/04

Rev. 07 Page 57 of 67

| devcPDLIAddres             | read-only  | PDI Laddress (0 to 255)                                                   | 1 1 1 1 1 1 10 |
|----------------------------|------------|---------------------------------------------------------------------------|----------------|
| devel DOAddres             | read-only  | Master/slave setting): 1 = standalone, 2 = master, 3 = slave              | 1 1 1 1 1 1 1  |
| development (arging        | read-only  | Mierepresseer setting). 1 – Standalone, 2 – Master, 3 – Slave             | 1.1.1.1.1.1    |
|                            | read-only  |                                                                           | 1.1.1.1.1.12   |
| optoBaudRate               | read-only  | Baud rate: $1 = 4800, 2 = 9600, 3 = 19200, 4 = 38400$                     | 1.1.1.1.2.1    |
| optdOutletsOffSimultaneous | read-write | I urn off all outlets simultaneously                                      | 1.1.1.1.2.2    |
| optdPowerOnCurrentLimitA   | read-only  | Power-on current limit for channel A, units are Amps x 10                 | 1.1.1.1.2.3    |
| optdPowerOnCurrentLimitB   | read-only  | Power-on current limit for channel A, units are Amps x 10                 | 1.1.1.1.2.4    |
| optdOutletsOnAll           | read-write | Turns on outlets 1-8 in sequence: 1 = execute                             | 1.1.1.1.2.5    |
| OptdOutletsOnA             | read-write | Turns on outlets 1-4 in sequence: 1 = execute                             | 1.1.1.1.2.6    |
| OptdOutletsOnB             | read-write | Turns on outlets 5-8 in sequence: 1 = execute                             | 1.1.1.1.2.7    |
| OptdOutletsOffAll          | read-write | Turns off outlets 1-8 in reverse sequence: 1 = execute                    | 1.1.1.1.2.8    |
| OntdOutletsOffA            | read-write | Turns on outlets 1-4 in reverse sequence: 1 = execute                     | 111129         |
|                            | read-write | Turns on outlets 5-8 in reverse sequence: 1 = execute                     | 1 1 1 1 2 10   |
| optdOutletDirect1          | read only  | On/off status of outlet 1: $1 = off_{-2} = on$                            | 1 1 1 1 2 11   |
| optdOutletDirect1          | read-only  | On/off status of outlet 1: $1 = off, 2 = on$                              | 1.1.1.1.2.11   |
|                            | read-only  | On/off status of outlet 2: $1 = off, 2 = off$                             | 1.1.1.1.2.12   |
|                            | read-only  | On/off status of outlet 3: $1 = off, 2 = off$                             | 1.1.1.1.2.13   |
| optdOutletDirect4          | read-only  | On/off status of outlet 4: 1 = off, 2 = on                                | 1.1.1.1.2.14   |
| optdOutletDirect5          | read-only  | On/off status of outlet 5: 1 = off, 2 = on                                | 1.1.1.1.2.15   |
| optdOutletDirect6          | read-only  | On/off status of outlet 6: 1 = off, 2 = on                                | 1.1.1.1.2.16   |
| optdOutletDirect7          | read-only  | On/off status of outlet 7: 1 = off, 2 = on                                | 1.1.1.1.2.17   |
| optdOutletDirect8          | read-only  | On/off status of outlet 8: 1 = off, 2 = on                                | 1.1.1.1.2.18   |
| optdUnitMode               | read-only  | Unit mode is local or remote: 1 = remote, 2 = local                       | 1.1.1.1.2.20   |
| optdUndervoltageSetpointA  | read-only  | Undervoltage dropout setpoint for channel A, units are Volts              | 1.1.1.1.2.21   |
| optdUndervoltageSetpointB  | read-only  | Undervoltage dropout setpoint for channel B units are Volts               | 1111222        |
| optdSetEactory/Defaults    | read-only  | Changes all settings back to factory: 1 = execute                         | 1111223        |
| ThrsVoltageHigh            | read-only  | Throshold voltage triggering everyeltage trap, units are volte x 10       | 1.1.1.1.2.20   |
|                            | read-only  | Threshold voltage triggering upderveltage trap, units are volts x 10      | 1.1.1.1.3.1    |
| This VollageLow            | read-only  | Threshold voltage triggering undervoltage trap, units are volts x 10      | 1.1.1.1.3.2    |
| ThrsCurrentHigh            | read-only  | Threshold current triggering overcurrent trap, units are amps x 100       | 1.1.1.1.3.5    |
| I hrs I emperature High    | read-only  | Threshold temp triggering overtemp trap, units are degrees C x 10         | 1.1.1.1.3.13   |
| ThrsLoginFail              | read-only  | Number of login failures triggering error                                 | 1.1.1.1.3.14   |
| ThrsCommFail               | read-only  | Number of comm failures triggering error                                  | 1.1.1.3.15     |
| circRemoteMessage1         | read-only  | Remote message 1 text                                                     | 1.1.1.1.4.1    |
| circRemoteMessage2         | read-only  | Remote message 2 text                                                     | 1.1.1.1.4.2    |
| circActive1                | read-only  | Auxiliary contact circuit 1: 1 = inactive, 2 = active                     | 1.1.1.4.3      |
| circActive2                | read-only  | Auxiliary contact circuit 2: 1 = inactive, 2 = active                     | 1.1.1.4.4      |
| circOpenCircuit            | read-only  | Circuit causing open-circuit trap: 0 = none, 1 = circuit 1, 2 = circuit 2 | 1.1.1.1.4.5    |
| snmpTrapRecipient1         | read-only  | IP address of trap recipient 1                                            | 1.1.1.1.5.1    |
| snmpTrapRecipient2         | read-only  | IP address of trap recipient 2                                            | 1.1.1.1.5.2    |
| snmpTrapRecipient3         | read-only  | IP address of tran recipient 3                                            | 111153         |
| smtnServerAddress          | read-only  | IP address of SMTP server                                                 | 111161         |
| shipServerAddress          | read-only  | Lear name antianally used by some SMTD servers for authentiastion         | 1.1.1.1.0.1    |
| siniposerivarie            | read-only  | Decervery entionally used by some SMTP servers for authentication         | 1.1.1.1.0.2    |
| sintpPassword              | read-only  | Password optionally used by some Simire Servers for authentication        | 1.1.1.1.0.3    |
|                            | read-only  | nost.uomain or e-mail sender                                              | 1.1.1.1.0.4    |
| smtpFrom                   | read-only  |                                                                           | 1.1.1.1.6.5    |
| smtpEmailRecipient1        | read-only  | E-mail address of recipient 1                                             | 1.1.1.1.6.6    |
| smtpEmailRecipient2        | read-only  | E-mail address of recipient 2                                             | 1.1.1.1.6.7    |
| smtpEmailRecipient3        | read-only  | E-mail address of recipient 3                                             | 1.1.1.1.6.8    |
| pingHost1                  | read-only  | IP address of host powered by outlet 1                                    | 1.1.1.1.7.1    |
| pingHost2                  | read-only  | IP address of host powered by outlet 2                                    | 1.1.1.1.7.2    |
| pingHost3                  | read-only  | IP address of host powered by outlet 3                                    | 1.1.1.1.7.3    |
| pingHost4                  | read-only  | IP address of host powered by outlet 4                                    | 1.1.1.1.7.4    |
| pingHost5                  | read-only  | IP address of host powered by outlet 5                                    | 1.1.1.1.7.5    |
| pingHost6                  | read-only  | IP address of host powered by outlet 6                                    | 1.1.1.7.6      |
| pingHost7                  | read-only  | IP address of host powered by outlet 7                                    | 111177         |
| ningHost8                  | read-only  | IP address of host powered by outlet 8                                    | 111178         |
| PingInterval               | read_only  | Interval between nings in sec. Zero disables the ning feature             | 111170         |
|                            | road only  | Time out in millioooonde befere ning etternet feile                       | 1.1.1.1.1.7.3  |
| pingFailThroobold          | read only  | Number of foiled pings before device is never evelod                      | 1.1.1.1.1./.10 |
|                            | read-only  | Number of falled pings before device is power-cycled                      |                |
| pingFalledHost             | read-only  | Nost recently falled nost                                                 | 1.1.1.1.7.13   |
| pingHostEnabled1           | read-only  | Ping nost enablement flag 1, 1 = disabled, 2 = enabled                    | 1.1.1.1.7.14   |
| pingHostEnabled2           | read-only  | Ping host enablement flag 2, 1 = disabled, 2 = enabled                    | 1.1.1.1.7.15   |

PPIR/ECN: -CPD SCI P/N: 7608A series

Date: 04/28/04

| pingHostEnabled3   | read-only | Ping host enablement flag 3, 1 = disabled, 2 = enabled  | 1.1.1.7.16   |
|--------------------|-----------|---------------------------------------------------------|--------------|
| pingHostEnabled4   | read-only | Ping host enablement flag 4, 1 = disabled, 2 = enabled  | 1.1.1.7.17   |
| pingHostEnabled5   | read-only | Ping host enablement flag 5, 1 = disabled, 2 = enabled  | 1.1.1.7.18   |
| pingHostEnabled6   | read-only | Ping host enablement flag 6, 1 = disabled, 2 = enabled  | 1.1.1.1.7.19 |
| pingHostEnabled7   | read-only | Ping host enablement flag 7, 1 = disabled, 2 = enabled  | 1.1.1.7.20   |
| pingHostEnabled8   | read-only | Ping host enablement flag 8, 1 = disabled, 2 = enabled  | 1.1.1.7.21   |
| PingRestartDelay1  | read-only | Interval to wait before powering-on outlet 1 in seconds | 1.1.1.7.22   |
| PingRestartDelay2  | read-only | Interval to wait before powering-on outlet 2 in seconds | 1.1.1.7.23   |
| PingRestartDelay3  | read-only | Interval to wait before powering-on outlet 3 in seconds | 1.1.1.7.24   |
| PingRestartDelay4  | read-only | Interval to wait before powering-on outlet 4 in seconds | 1.1.1.7.25   |
| PingRestartDelay5  | read-only | Interval to wait before powering-on outlet 5 in seconds | 1.1.1.7.26   |
| PingRestartDelay6  | read-only | Interval to wait before powering-on outlet 6 in seconds | 1.1.1.7.27   |
| PingRestartDelay7  | read-only | Interval to wait before powering-on outlet 7 in seconds | 1.1.1.7.28   |
| PingRestartDelay8  | read-only | Interval to wait before powering-on outlet 8 in seconds | 1.1.1.7.29   |
| unitName           | read-only | Descriptive name of Smart Start Jr. unit                | 1.1.1.8.1    |
| unitLoginFailCount | read-only | Login failure count                                     | 1.1.1.1.8.2  |
| unitCommFailCount  | read-only | Communication failure count                             | 1.1.1.1.8.3  |
|                    |           |                                                         |              |

# 7.8.2 SNMP Traps

SNMP traps are issued if trap recipients have been specified and any of the following conditions occur:

- Line voltage A greater than or equal to high threshold
- Line voltage A less than or equal to low threshold
- Line voltage B greater than or equal to high threshold
  - Line voltage B less than or equal to low threshold
  - Load current A greater than or equal to high threshold
  - Load current B greater than or equal to high threshold
  - Temperature greater than or equal to high threshold
- Ping failure threshold exceeded for host
- Remote circuit opened
- Login failure, logins disabled
- Serial communications between the Smart Start Jr. and the LAN module failed
- Test only

# 7.8.3 SMTP (E-mail Alerts)

E-mails are issued if e-mail recipients have been specified and any of the following conditions occur:

- Line voltage A greater than or equal to high threshold
- Line voltage A less than or equal to low threshold
- Line voltage B greater than or equal to high threshold
- · Line voltage B less than or equal to low threshold
- Load current A greater than or equal to high thresholdLoad current B greater than or equal to high threshold

- Temperature greater than or equal to high threshold
- Ping failure threshold exceeded for host
- Remote circuit opened
- Login failure, logins disabled
- Serial communications between the Smart Start Jr. and the LAN module failed

#### 7.8 Device Organizer

The Device Organizer is installed separately on the user's computer and provides a way to organize and access multiple Smart Start Jr. network agents.

#### 7.9.1 Main Screen

Devices (network enabled Smart Start Jr.s) are organized in a tree structure on the left side of the main screen. The tree contains "groups" and "devices".

| 🚰 Device Organizer - Microsoft Internet Explorer                             |                                                                                                    |                                                    |  |  |  |  |  |  |
|------------------------------------------------------------------------------|----------------------------------------------------------------------------------------------------|----------------------------------------------------|--|--|--|--|--|--|
| <u>File E</u> dit <u>V</u> iew F <u>a</u> vorites <u>T</u> ools <u>H</u> elp |                                                                                                    |                                                    |  |  |  |  |  |  |
| ↔ → → · ⊗ ② 🖓 🖓<br>Back Forward Stop Refresh Home Search                     | n Favorites Media History Mail Print Edit                                                                                                    | - OP<br>Real.com                                   |  |  |  |  |  |  |
| Address 🖉 C:\SpectrumControl\DeviceOrganizer\index.html                      |                                                                                                    | 💌 🔗 Go                                             |  |  |  |  |  |  |
| A Spectrum Control business<br>POCYCER<br>Technologies Group                 |                                                                                                    |                                                    |  |  |  |  |  |  |
| Edit                                                                         | Unit Name Test Unit                                                                                                    | Login                                              |  |  |  |  |  |  |
|                                                                              | PDU Address 255                                                                                                    | Unit Setup                                         |  |  |  |  |  |  |
| Test Unit 1                                                                  | Firmware Version SSJR 2X4 v3.3                                                                                                    | Alert Setup                                        |  |  |  |  |  |  |
| Test Unit 3                                                                  | Agent Version 1.17                                                                                                    | User Setup                                         |  |  |  |  |  |  |
|                                                                              | Configuration Standalone                                                                                                    | Outlet Control                                     |  |  |  |  |  |  |
|                                                                              | Unit Mode Remote                                                                                                    | About                                              |  |  |  |  |  |  |
|                                                                              | Temperature (°C) 0.0                                                                                                    |                                                    |  |  |  |  |  |  |
|                                                                              | Channel A         Image Control of the status         Image Control of the status         Image Control of | Channel B<br>0.0<br>0.00<br>0.0<br>• 5 • 6 • 7 • 8 |  |  |  |  |  |  |
| Applet started.<br>SCI P/N: 7608A series                                     | Date: 04/28/04                                                                                                    | Page 60 of 67                                      |  |  |  |  |  |  |

Figure 7.15 Web Interface Device Organizer

Groups are identified by a handle icon, which allows the group to expanded or collapsed to show or hide the contained items. Groups can contain other groups or devices. Rightclicking an item in the tree or selecting the "Edit" menu item displays the edit menu, shown below:

# 7.9.2 Edit Menu

| Edit                 |        |
|----------------------|--------|
| Сору                 | Ctrl-C |
| Cut                  | Ctrl-X |
| Paste Append         |        |
| Paste Insert         | Ctrl-V |
| Insert               |        |
| Append               |        |
| Delete               |        |
| Edit                 |        |
| Connect (same window | v)     |
| Connect (new window  | )      |

# Figure 7.16 Device Organizer Edit Menu

The menu contains the following items:

| Item                  | Function                                                                                     |
|-----------------------|----------------------------------------------------------------------------------------------|
| Сору                  | Copies the item (and any sub-items) to the clipboard                                         |
| Cut                   | Copies the item (and any sub-items) to the clipboard and deletes it from the tree            |
| Paste Append          | Pastes the item on the clipboard at the end of the sublist belonging to the selected item.   |
| Paste Insert          | Pastes the item on the clipboard immediately before the selected item and at the same level. |
| Insert                | Displays the Device Node dialog and inserts the result before the selected item.             |
| Append                | Displays the Device Node dialog and appends the result to the sublist belonging to the       |
|                       | selected item.                                                                               |
| Delete                | Remove the selected item and all sub-items.                                                  |
| Edit                  | Displays the selected item in the Device Node dialog.                                        |
| Connect (same window) | Connects to the network agent identified by the selected item and displays the Device Applet |
|                       | in the panel on the right side of the screen.                                                |
| Connect (new window)  | Connects to the network agent identified by the selected item and displays the Device Applet |
|                       | in a new browser window.                                                                     |

Date: 04/28/04

# 7.9.3 Device Node Dialog

The Device Node dialog allows the user to specify detailed information about groups and devices shown in the tree.

| Device No   | ode                            |        | × |  |  |  |
|-------------|--------------------------------|--------|---|--|--|--|
|             |                                |        |   |  |  |  |
| Туре        | O Group                        | Device |   |  |  |  |
| Name        | Test Unit 1                    |        |   |  |  |  |
| URL         | http://192.168.0.6/client.html |        |   |  |  |  |
|             |                                |        |   |  |  |  |
|             | ОК                             | Cancel |   |  |  |  |
|             |                                |        |   |  |  |  |
| Java Applet | Window                         |        |   |  |  |  |

Figure 7.17 Device Organizer Node Dialog

The Device Node dialog contains the following items:

| Item | Function                                                                                     |  |
|------|----------------------------------------------------------------------------------------------|--|
| Туре | Specifies whether the item is a group or a device                                            |  |
| Name | Name to be displayed on the tree                                                             |  |
| URL  | For devices only, specifies the URL the to be displayed when the "Connect" item is selected. |  |

Each Smart Start Jr. Network Agent contains a web page named "client.html", which displays the Device Applet without headings. This page should be specified as the URL in the Device Node dialog.

#### 8.0 Maintenance and Replacement parts

There are no user serviceable parts inside the PDU. In the event there is an electronic problem the unit please contact the factory.

#### 9.0 Warranty

Under normal use and specified operation conditions the Smart Start Jr PDU is warranted from the day of delivery for a period of one year. During this period, if the product should fail, the device can be sent back to the factory for repair or replacement at the discretion of Spectrum Control.

If the device is misused or tampered with in any way the warranty becomes invalid. SCI is not liable for any damage caused by products that have been modified or serviced by other parties.

#### APPENDIX A Network Notation Basics and IP Addressing

#### 1.0 IP Addresses

Each TCP/IP node on a network host has a unique IP address. This address provides the information needed to forward packets on the local network and across multiple networks if necessary.

IP addresses are specified as x.x.x.x, where each x is a number from 0 to 255; for example, 192.0.1.99. The LAN Module must be assigned a unique IP address to use TCP/IP network functionality.

IP addresses contain three pieces of information: the network, the subnet, and the host.

#### 1.0.1 Network Portion

The network portion of the IP address is determined by the network type: Class A, B, or C. The most common setting for use with the SSJR PDU is Class C.

| Table 1. Network Portion of IP Address |                                                                                         |  |  |
|----------------------------------------|-----------------------------------------------------------------------------------------|--|--|
| Network Class                          | Network Portion of Address                                                              |  |  |
| Class A                                | First byte (2 <sup>nd</sup> , 3 <sup>rd</sup> , and 4 <sup>th</sup> bytes are the host) |  |  |
| Class B                                | First 2 bytes (3 <sup>rd</sup> and 4 <sup>th</sup> bytes are the host)                  |  |  |
| Class C                                | First 3 bytes (4 <sup>th</sup> byte is the host)                                        |  |  |

Table 1: Network Portion of IP Address

In most network examples, the host portion of the address is set to zero.

| Table 2. Available II Addresses |               |                            |  |  |
|---------------------------------|---------------|----------------------------|--|--|
| Class                           | Reserved      | Available                  |  |  |
| А                               | 0.0.0.0       | 1.0.0.0 to 126.0.0.0       |  |  |
|                                 | 127.0.0.0     |                            |  |  |
| В                               | 128.0.0.0     | 128.1.0.0 to 191.254.0.0   |  |  |
|                                 | 191.255.0.0   |                            |  |  |
| С                               | 192.0.0.0     | 192.0.1.0 to 225.255.255.0 |  |  |
|                                 | 225.255.255.0 |                            |  |  |

Table 2: Available IP Addresses

Consider the IP address 36.1.3.4. This address is a Class A address; therefore, the network portion of the address is 36.0.0.0 and the host portion is 1.3.4.

#### 1.0.2 Subnet Portion

The subnet portion of the IP address represents which subnetwork the address is from. Sub-networks are formed when an IP network is broken down into smaller networks using a subnet mask.

A router is required between all networks and all subnetworks. Generally, hosts can send packets directly only to hosts on their own sub-network. All packets destined for other subnets are sent to a router on the local network.

#### 1.0.3 Host Portion

The host portion of the IP address is a unique number assigned to identify the host.

#### 1.0.3.1 Network Address

A host address with all host bits set to 0 addresses the network as a whole (for example, in routing entries).

Figure 1: Sample Network Address

192.168.1.0

## 1.0.3.2 Broadcast Address

A host address with all host bits set to 1 is the broadcast address, meaning for "for every station."

Figure 2: Sample Broadcast Address

192.168.1.25

Network and broadcast addresses must not be used as a host address; for example, 192.168.1.0 identifies the entire network, and 192.168.1.255 identifies the broadcast address.

#### 1.0.3.3 IP Subnet Mask

An IP subnet mask divides IP address differently than the standards defined by the classes A, B, and C. An IP subnet mask defines the number of bits to be taken from the IP address as the network or host sections. The LAN Module prompts for the number of host bits to be entered and then calculates the netmask, which is displayed in standard decimal-dot notation (for example, 255.255.255.0) when saved parameters are displayed.

#### Table 3: Standard IP Network Netmasks

| Network Class | Network Bits | Host Bits | Netmask       |
|---------------|--------------|-----------|---------------|
| A             | 8            | 24        | 255.0.0.0     |
| В             | 16           | 16        | 2555.255.0.0  |
| С             | 24           | 8         | 255.255.255.0 |

| Netmask         | Host Bits |
|-----------------|-----------|
| 255.255.255.252 | 2         |
| 255.255.255.248 | 3         |
| 255.255.255.240 | 4         |
| 255.255.255.224 | 5         |
| 255.255.255.192 | 6         |
| 255.255.255.128 | 7         |
| 255.255.255.0   | 8         |
| 255.255.254.0   | 9         |
| 255.255.252.0   | 10        |
| 255.255.248.0   | 11        |
|                 |           |
| 255.128.0.0     | 23        |
| 255.0.0.0       | 24        |

#### Table 4: Netmask Examples

#### 1.0.2.4 Private IP Networks and the Internet

If your network is not and will not be connected to the Internet, you may use any IP address. If your network is connected or will be connected to the Internet, or if you intend to operate the LAN Module on an intranet, you should use one

Date: 04/28/04

Rev. 07 Page 66 of 67 of the reserved sub-networks. Consult you network administrator with questions about IP address assignment.

## 1.0.2.5 Network RFCs

For more information about IP addresses, refer to the following documents, which can be located on the World Wide Web using one of the following directories or indices:

- RFC 950 Internet Standard Subnetting Procedure
- RFC 1700 Assigned Numbers
- RFC 1117 Internet Numbers
- RFC 1597 Address Allocation for Private Networks